## 現況届の入力てびき

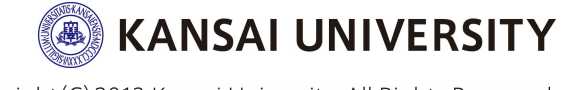

Copyright (C) 2013 Kansai University. All Rights Reserved.

### 現況届入力手続き期限

## 5/24 (E)

※配布書類「現況届(兼通学形態変更届)の提出について」に 記載されている日本学生支援機構の提出(入力)締切とは 異なりますのでご注意ください。

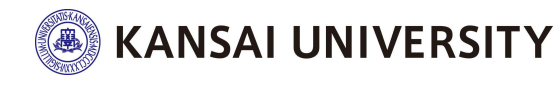

Copyright (C) 2013 Kansai University. All Rights Reserved.

### 入力時、手元に準備するもの

#### 現況届(兼通学形態変更届) の提出手続きについて

(1)

| CHOIC                                                                                                    |                                                                                                    |                                                                              |
|----------------------------------------------------------------------------------------------------|----------------------------------------------------------------------------------------------------|------------------------------------------------------------------------------|
| 制度の絶対関学会<br>際の就成から重要<br>下の「手続きの別                                                                                                    | の任学予約保持者はおす「講知者(読者学<br>がない仕等を書け出る必要があります。<br>わ」(3)の入力相関を確認し、参学説の                                                                                                    | 制御安笑道)」により在学手動展用の後<br>られた期間内に発音(入力)してください                                    |
| 制度の絶向調学会<br>必要です。                                                                                                    | から出り替えを行った方、休学中等により                                                                                                    | 船付着学会の支給が止まっている方も手                                                           |
| 自入力した機能制                                                                                                    | に基づいて給付費学会の交援広切の発達し                                                                                                    | を行います。 支援区分離定後の支給月期<br>「フトラス・ト・ハーンナル」の「知時くど                                  |
| 一種農業品を把設                                                                                                    | している場合、他们哲学派の支援政治が変                                                                                                    | 東になると、重動して資気の線が変更され                                                          |
| きが使ります。<br>約その他下正の手                                                                                                    | 確応よって支援を受けた場合は、受給した                                                                                                    | 純付援学会を言言することになります。                                                           |
|                                                                                                    |                                                                                                    |                                                                              |
| ) 7752.                                                                                                    | ト・パーソナル (NT 「スカラ                                                                                                    |                                                                              |
| FIRE CHE                                                                                                    | ●●●●●●●●●●●●●●●●●●●●●●●●●●●●●●●●●●●●●                                                                                                    | 出(入力)しますので、 単金の湯                                                             |
| and the second second                                                                                                    | 教護へ送付 お予定時に登録な話を分でく                                                                                                    | 17 ALL                                                                       |
| スカラPSにま<br>◆スカラPGの                                                                                                    | 世界について中https://acholar-ps.sas/                                                                                                    | interesting vice over                                                        |
| えかうPSにま<br>◆スカウPSの                                                                                                    | 1997日に<br>1995日に<br>1995日に<br>199                                                                    | ມະສະດ,ແລງລາງ<br>(3, 17) ສະຫຼ                                                 |
| スカラPSにま<br>◆スカラPSの)<br>) 「現況届<br>用人たわめにの                                                                                                    | MARCONT HILDR/Adolar Dase.<br>( 解选学形蔵変更基) 」の提出(<br>のADA TOPERC ACCESS)                                                                                                    | hese.so.jo/ 記録<br>入力) 準備                                                     |
| スカラPSE18<br>◆スカラPSDI<br>) 「現況屋<br>単入力の防止で<br>また、黒出売用                                                                                                    | 第日の日本・ジャントの日本の5,500、<br>(第週学形態変更基)」の現出(<br>円端な入力のために、以下に続く「入力<br>によっては影響発展の提出が思すで、                                                                                                    |                                                                              |
| 2,05PSEま<br>◆2,05PSEま<br>◆2,05PS00<br>「現況層」<br>単入力の施止や<br>また、置出5回<br>ください。(4)                                                                                                    | 部について、中国などの中国などの中国ののの<br>(第二章学校職家安庭)」の提出(<br>日本なたのにのに、以下に続く「入力<br>にしっては新聞業があったけの書かの目<br>1、日日の通知の書から、日日の書かの目                                                                                                    | ieso,6010/ 2010<br>入力)事業<br>参加可能」を作成してください。<br>ので、らべージ日を参照して出まして<br>同意味力が見、う |
| スカラPSにま<br>キスカラPSの<br>)「現兄屋(<br>単入力の防止や<br>また、面出地線<br>ください、(<br>事物の提出がり)<br>フカラDC                                                                                                    | 2時について中川町からめためについため、<br>(集通学形態変更語)」の提出(<br>円地なわのために、以下に続く「入力<br>によっては新規業時期の開けたの間であ<br>にもなら通知の構成は、目であ通知の意<br>いまた。杭村県学生の読込みだれまであ<br>とり「四季兄の(美麗な新聞の前に)。                                                                                                    |                                                                              |
| <ol> <li>スカラPGにま</li> <li>スカラPGの</li> <li>「読兄屋</li> <li>「読兄屋</li> <li>「読兄屋</li> <li>「読兄屋</li> <li>「読兄屋</li> <li>「読兄屋</li> <li>「読兄屋</li> <li>「読兄屋</li> <li>「読兄屋</li> <li>「読兄屋</li> <li>「読兄</li> <li>「読兄</li> <li>「読兄</li> <li>「読兄</li> <li>「読んの</li> <li>「読んの</li></ol>                                                                                                    | 世際について、中にはないからめに一つらいの。<br>(業務学校)第変更語)」の提出(<br>可能な入力のために、以下に続く「入力<br>に、上、ては新聞業件にの時代が必要です。<br>に、日本の通学が考古に、日本の通学が自<br>い、場合、時代現学生の様心が生まる場<br>上の「現分品(情報通学が都変更更<br>転回時に提出(入力)してください。                                                                                                    |                                                                              |
| 2,579985.8<br>◆スの999500<br>)「現況屋<br>単入力の防止や<br>学だ、黒田(日<br>ください、()<br>単の見出がり<br>)スカラPS。<br>採用月にあらたけ<br>採用月                                                                                                    | 2時について、中川四次パル市内は中での5800、<br>(第週子形態変更語)」の現出(<br>円地な入力のために、以下に続く「入力<br>によっては新鮮単純の原料市内相下す。<br>は、日空の通りの通知に、日であ通りの信<br>い場合、相対男子生の想込みけ上まる場<br>より「現況届(第通学形態変更展<br>記述時のに提出(入力)してください。<br>4月開発<br>利田課心日、年初2年4月21日(約)                                                                                                    |                                                                              |
| 2079年858<br>◆2079年960<br>)「現兄届<br>単入力の防止で<br>また、三田山田<br>ください。(#<br>事項の見出がら<br>) スカラPS。<br>採用月<br>田(入力)開始                                                                                                    | (供通学形態変更通)」の通出(<br>(供通学形態変更通)」の通出(<br>円地な入力のために、以下に通く「入力<br>によっては新能量時の時時が増加する。<br>にもなら考りの通知に、日であ通りの信<br>い通名、相対現学生の想込みけ上述る通<br>とり「預況届(快通学形態変更展<br>日期間かに通出(入力)してください。<br>44期間<br>利益時込日:半和2半4月21日(知)<br>半和2年4月21日(知)から                                                                                                    |                                                                              |
| 245795628<br>◆ス25795500<br>「現況届<br>単入力の約25<br>学校、高出し回<br>ください。(#<br>単のの出いだの<br>第周月<br>回し、入力)開始<br>回し、入力)開始<br>回し、入力)開始                                                                                                    | 開たついた。単純にかどからない。 ( 第週学形態変更語)」の現出(                                                                                                    |                                                                              |
| スカラドの広ま<br>・スカラドの山<br>・スカラドの山<br>・オスカラドの山<br>は、大力の防止で<br>・大売、三田山田<br>ください、(米<br>・市の浸出が同<br>・カラ <b>ドの</b> 、<br>市田の送出が同<br>市田の<br>・おかう <b>時</b><br>田 (入力)開始<br>田山 (入力)開始<br>田山 (入力)開始                                                                                                    | 開たついてやけながったらに、のからの、                                                                                                    |                                                                              |
| 2039F63L2     4.2039F630     4.2039F630     1     1     1     1     1     1     1     1     1     1     1     1     1     1     1     1     1     1     1     1     1     1     1     1     1     1     1     1     1     1     1     1     1     1     1     1     1     1     1     1     1     1     1     1     1     1     1     1     1     1     1     1     1     1     1     1     1     1     1     1     1     1     1     1     1     1     1     1     1     1     1     1     1     1     1     1     1     1     1     1     1     1     1     1     1     1     1     1     1     1     1     1     1     1     1     1     1     1     1     1     1     1     1     1     1     1     1     1     1     1     1     1     1     1     1     1     1     1     1     1     1     1     1     1     1     1     1     1     1     1     1     1     1     1     1     1     1     1     1     1     1     1     1     1     1     1     1     1     1     1     1     1     1     1     1     1     1     1     1     1     1     1     1     1     1     1     1     1     1     1     1     1     1     1     1     1     1     1     1     1     1     1     1     1     1     1     1     1     1     1     1     1     1     1     1     1     1     1     1     1     1     1     1     1     1     1     1     1     1     1     1     1     1     1     1     1     1     1     1     1     1     1     1     1     1     1     1     1     1     1     1     1     1     1     1     1     1     1     1     1     1     1     1     1     1     1     1     1     1     1     1     1     1     1     1     1     1     1     1     1     1     1     1     1     1     1     1     1     1     1     1     1     1     1     1     1     1     1     1     1     1     1     1     1     1     1     1     1     1     1     1     1     1     1     1     1     1     1     1     1     1     1     1     1     1     1     1     1     1     1     1     1     1     1     1     1     1     1     1     1     1     1     1     1     1     1     1     1     1     1     1     1     1                                                                                                    | 開たついた。単純になどの内容になっていた。                                                                                                    |                                                                              |
|                                                                                                    | 「開始こうには、中川はたい/Joholar Conset<br>(供通学形態変更通)」の通出(<br>円地な入力のために、以下に続く「入力<br>によっては新規算術の無十分回想です<br>にもなられない。<br>にもなられない。<br>にもなられない。<br>にもなられない。<br>になっては新見には、<br>のでは、<br>のでいます。<br>のでは、<br>のでは、<br>のでいます。<br>のでは、<br>のでいます。<br>のでいます。<br>のでは、<br>のでは、<br>のでは、<br>のでいます。<br>のでは、<br>のでいます。<br>のでは、<br>のでは、<br>のでい<br>のでい<br>のでい<br>のでい<br>のでい<br>のでい<br>のでい<br>のでい |                                                                              |
| 2037年63に第<br>4.2037年50<br>第.2037年50<br>第.2037<br>5.2037<br>5.2037 | 開始こうにで、単加加加に合いた。ののもの。                                                                                                    |                                                                              |
| ネカシアらにま<br>・スカンアらの)     「現気層<br>単入力の防止す<br>また、面田四里で<br>くだから、()<br>単の見出がら)     スカラPS。<br>単の見出がら)     スカラPS。<br>単の見したらに対<br>常用見<br>田((入力) 開始<br>田((入力) 開始<br>田((入力) 開始<br>田((入力) 開始<br>田((入力) 開始<br>田((入力) 開始<br>田((入力) 開始<br>田((入力) 開始<br>田((入力) 開始<br>田((入力) 開始<br>田((入力) 開始<br>田((入力) 開始<br>田((入力) 開始<br>田((入力) 開始<br>田((入力) 開始<br>田((入力) 開始<br>田((入力) 開始<br>田((入力) 開始<br>田((入力) 開始)                                                                                                    |                                                                                                    |                                                                              |
| ネカファらにま<br>・ネカファらの)<br>・オカファらの)<br>・オカの防止や<br>・サート、面白い白<br>・オカの防止や<br>・サート、、面白い白<br>・オカの防止や<br>・オート・<br>・オート・<br>・<br>・オート・<br>・<br>・                                                                                                    | 開催こういて、中川はたい/Achicle - 06,560.     (第週子形態変更描) 」の現出(     円滑な入力のために、以下に持く「入力     によっては低地単純の原叶が回目で     には、日本の通りの通い、日本の通りの通     にする通りの通い     にする通りの通い     にある通りの通い     にある通りの通い     にある通りの通い     にある通りの通い     にある通りの通い     にある通りの通い     にある通りの通い     にある通りの通い     にある     によう     には、お客な時できないのはそのにすめに     にの     ながら、のにて、こうたの問題      提供目目によって入力して      になったし、たい                                                                                                    |                                                                              |
| ネカフラにのにま<br>キスのフラにの<br>マスクラクにの<br>マスクラクの<br>マスクラクの                                                                                                    | 歴史について中にはかどからららっているの。                                                                                                    |                                                                              |

| 2        | 誓約書 |
|----------|-----|
| $\smile$ |     |

| 200.1912                                                                                                    |                                                                                                    | 20                                                                                                    | =                                                                                                    | 0                             | 0                                                                                                    |                                                                                                    | **                                                                                                    |                      | 1                                                                                                | 4 1                                                           | 0                                                                                           | Ē |
|----------------------------------------------------------------------------------------------------|----------------------------------------------------------------------------------------------------|----------------------------------------------------------------------------------------------------|----------------------------------------------------------------------------------------------------|-------------------------------|----------------------------------------------------------------------------------------------------|----------------------------------------------------------------------------------------------------|----------------------------------------------------------------------------------------------------|----------------------|--------------------------------------------------------------------------------------------------|---------------------------------------------------------------|---------------------------------------------------------------------------------------------|---|
|                                                                                                    | 1.76 0.87                                                                                                    | ***                                                                                                    | 9                                                                                                    | 2 0                           | 0                                                                                                    | 1                                                                                                    | 9                                                                                                    | 9                    | 9                                                                                                | 3                                                             | 9                                                                                           |   |
|                                                                                                    | <b>学務委</b> 学 あ204<br>社画 「1982-8                                                                                                    | 431                                                                                                    |                                                                                                    | 201                           |                                                                                                    |                                                                                                    |                                                                                                    |                      |                                                                                                  |                                                               | (D                                                                                          | 1 |
| <b>R4</b> 53.4                                                                                                    | *****                                                                                                    | 10.004                                                                                                    | et 10-                                                                                                    | -*                            | 1. Sec. 1. Sec. 1. Sec. 1. Sec. 1. Sec. 1. Sec. 1. Sec. 1. Sec. 1. Sec. 1. Sec. 1. Sec. 1. Sec. 1. Sec. 1. Sec.                                                                                                    |                                                                                                    |                                                                                                    |                      |                                                                                                  |                                                               |                                                                                             |   |
|                                                                                                    | 「「「「「「「」」」」                                                                                                    | 00-0801                                                                                                    |                                                                                                    | 781                           | 1217.5                                                                                                    | -4600-<br>99                                                                                                    | 0000                                                                                                    |                      |                                                                                                  | Ŧ                                                             |                                                                                             | 1 |
|                                                                                                    | - C.                                                                                                    |                                                                                                    |                                                                                                    |                               | 3                                                                                                    |                                                                                                    |                                                                                                    |                      |                                                                                                  |                                                               |                                                                                             |   |
| <b>新州口来行</b>                                                                                                    | 教会の新聞                                                                                                    | -200                                                                                                    | 1.1                                                                                                    | 平唐 (3<br>4 月                  | 9 11.J                                                                                                    | 1 11 B                                                                                                    | *                                                                                                    | -                    | 76,3                                                                                             | 005                                                           | 64.8                                                                                        |   |
| (58)                                                                                                    | And all I'm                                                                                                    | pt 303                                                                                                    | <u>n</u>                                                                                                    | э. н                          | 6 13                                                                                                    | arch                                                                                                    | -                                                                                                    | -                    |                                                                                                  | He.                                                           |                                                                                             |   |
| (0/184)                                                                                                    | 費季生主人(2)日                                                                                                    | ( <b>A</b> )(\$                                                                                                    | 20)村田                                                                                                    | 行, 编入部                        | 9//E#                                                                                                    | 1000                                                                                                    | 6h. 9                                                                                                    | 2-1P                 | MD .                                                                                             |                                                               |                                                                                             | _ |
|                                                                                                    |                                                                                                    | COMP.                                                                                                    | (1) (2) (1) (1) (1) (1) (1) (1) (1) (1) (1) (1                                                                                                    | ecu e                         | 著書又2<br>時116.7                                                                                                    | 公正開き                                                                                                    |                                                                                                    | 17.5.0               |                                                                                                  | 1.                                                            | 審査の<br>められ                                                                                  | 1 |
| (約日間等生ま)                                                                                                    | の事が考えても広い                                                                                                    | 1-04-98-04                                                                                                    | 1.00                                                                                                    |                               |                                                                                                    |                                                                                                    |                                                                                                    |                      |                                                                                                  |                                                               |                                                                                             |   |
| (私の間等ります)<br>副連携を構築<br>者のことです。                                                                                                    | の事務現在である。<br>同時的うえ、日1<br>原情報がいない情報                                                                                                    | - Diteg                                                                                                    | 1. PA                                                                                                    | Amage                         | <b>8</b> 8. F                                                                                                    | 1417                                                                                                    | S55                                                                                                    | 2.1                  | 00000                                                                                            |                                                               | 2000                                                                                        |   |
| 使い様やります<br>新さなりませい<br>者のことです。                                                                                                    | 11日本語名で11日<br>1日日の人 日<br>1日日 - 124-<br>1日日 - 124-                                                                                                    | 1214 2 D                                                                                                    |                                                                                                    | A MONEC                       | <b>8</b> 8. A                                                                                                    | NG1.7                                                                                                    | REA                                                                                                    | 21                   |                                                                                                  |                                                               | 2003                                                                                        |   |
| (8-1895 X.)<br>8-289-931<br>8-1-277                                                                                                    | (1)日本語とで本広)<br>、四番のうえ、日1<br>単音音(1)(1)(4)<br>利用 + 23-<br>一<br>神奈(1)長年                                                                                                    | 1214<br>1214<br>1214<br>1214                                                                                                    | 1-92                                                                                                    |                               | <u>89. 6</u>                                                                                                    | Mail 7                                                                                                    | 222                                                                                                    | 21                   |                                                                                                  |                                                               | 5000                                                                                        |   |
| (他の間等生生)<br>第28月4世紀<br>者のことです。<br>副連想(1)<br>またい                                                                                                    | ()「単和時点であた」<br>、同意にうえ、日<br>期後者がいたい場合<br>利用 + 226-<br>浄泉(16)<br>浄泉(16)<br>浄泉(16)<br>()<br>()<br>()<br>()<br>()<br>()<br>()<br>()<br>()<br>()<br>()<br>()<br>()                                                                                                    | 1-2-41-20<br>0-2-14-2<br>12-34<br>12-5 1-                                                                                                    | 1-32                                                                                                    |                               | 82 F                                                                                                    | NG1T                                                                                                    | 222                                                                                                    | 27                   |                                                                                                  | Г                                                             |                                                                                             | 0 |
| (1)小田学生工<br>加速場を確認<br>第01-2-73<br>第01-2-73<br>第<br>第<br>第<br>第<br>第<br>第<br>第<br>第<br>第<br>第<br>第<br>第<br>第<br>第<br>第<br>第<br>第<br>第<br>第                                                                                                    | ()留お時らでよらた。<br>同時のうえ、日<br>前時間にはい場合<br>相当 ()日、<br>時時間時間<br>時間時間()日、<br>時時間時間<br>時間時間()日、<br>時間()日、<br>()日、<br>()日、<br>()日、<br>()日、<br>()日、<br>()日、<br>()日、                                                                                                    | 1214 20<br>2214<br>1224<br>1225 1-                                                                                                    | 1-92                                                                                                    | 1766.<br>******               | 100 A                                                                                                    | 1-2000-<br>7-11                                                                                                    | 200                                                                                                    | <u>a 1</u>           |                                                                                                  | ſ                                                             | -                                                                                           | 0 |
| (1)小田学生工<br>加速場十四回:<br>(1)小乙丁丁:<br>(1)小乙丁丁:<br>(1))<br>(1)小乙丁丁:<br>(1)小乙丁丁:<br>(1)小乙丁丁:<br>(1))<br>(1))<br>(1)<br>(1))<br>(1))<br>(1))<br>(1))<br>(1))                                                                                                    | (1) 単本語をでよれた。<br>物理者であり、語言<br>制理者であり、語言<br>制理者であり、語言<br>単本語である。<br>単語である。<br>単語である。<br>「「」」、<br>「」」、<br>「」」、<br>「」」、<br>「」」、<br>「」」、<br>「」」、<br>「」、<br>「                                                                                                    | 124 204<br>1254<br>1254<br>1255 1-                                                                                                    | 1-92                                                                                                    | 1 HERE<br>328' 1              | 10 AN                                                                                                    | 1-0001-1<br>7-19                                                                                                    | 2007                                                                                                    | 271                  |                                                                                                  | F                                                             |                                                                                             | 0 |
| (株林田学生工)<br>第2月年間第1<br>第2月年間第1<br>第2月年間第1<br>第2月年間第1<br>第2月4日<br>第2月4日<br>第2月4日<br>第2月4日<br>第2月4日<br>第2月4日<br>第2月4日<br>第3月4日<br>第3月44日<br>第3月41日<br>第3月41日<br>11<br>11<br>11<br>11<br>11<br>11<br>11<br>11<br>11<br>11<br>11<br>11<br>1                                     | パート<br>の<br>構成です。<br>の<br>構成です。<br>に<br>の<br>構成です。<br>の<br>構成です。<br>の<br>構成です。<br>の<br>構成です。<br>の<br>の<br>構成です。<br>の<br>の<br>の<br>の<br>の<br>の<br>の<br>の<br>の<br>の<br>の<br>の<br>の                                                                                                    | 124 204<br>224<br>184 1                                                                                                    | ■二 ティ)<br>高な 道内<br>1 - 342                                                                                                    | 2001                          | 82. A                                                                                                    | 1-0000-<br>7-19                                                                                                    | 2023                                                                                                    | 21                   |                                                                                                  |                                                               |                                                                                             | 0 |
| (約4) 第95 年<br>第38 第4 第38<br>第551 - 2 7 年<br>第151 - 2 7 年<br>第151 - 2 7 7 年<br>第151 - 2 7 7 年<br>第151 - 2 7 7                                                                                                    | 「新潟県のでよび」<br>「新潟県の」」の<br>「新潟県市」の<br>「新潟県市」の<br>「新潟県市」<br>「新潟県市」<br>「新潟県市」<br>「新潟県市」<br>「新潟県市」<br>「新潟県市」<br>「新潟県市」<br>「新潟県市」<br>「新潟県市」<br>「新潟県市」<br>「新潟県市」<br>「新潟県市」<br>「新潟県市」<br>「新潟県市」<br>「新潟県市」<br>「新潟県市」<br>「新潟県市」<br>「新潟県市」<br>「新潟県市」<br>「新潟県市」<br>「新潟県市」<br>「新潟県市」<br>「新潟県市」<br>「新潟県市」<br>「新潟県市」<br>「新潟県市」<br>「新潟県市」<br>「新潟県市」<br>「「新潟県市」<br>「「新潟県市」<br>「「新潟県市」<br>「「新潟県市」<br>「「「新潟県市」<br>「「「新潟県市」<br>「「「「新潟県市」<br>「「「「「「「「「「「「「「「「「「」」<br>「「「「」」<br>「「「」」<br>「「」」<br>「「」」<br>「「」」<br>「「」」<br>「「」」<br>「「」」<br>「「」」<br>「「」」<br>「「」」<br>「「」」<br>「「」」<br>「」」<br>「」<br>「                                                                                                    | 1-24120<br>0214<br>1224<br>1224<br>1224<br>1224<br>1224                                                                                                    | ■二 (+4)<br>高り 登号<br>1-92                                                                                                    |                               | 10. d<br>10. d<br>10. d | 1-8000-<br>9-9                                                                                                    | 100                                                                                                    | a r                  |                                                                                                  |                                                               |                                                                                             | 0 |
| (約4) 間等5 王。<br>第38 第4 編第)<br>者が二とて王。<br>王 王 王<br>王 王 王<br>王 王 王<br>王 王 王<br>王 王 王<br>王<br>王 王<br>王<br>王<br>王<br>王<br>王<br>王<br>王<br>王<br>王<br>王<br>王<br>王<br>王<br>王<br>王<br>王<br>王<br>王<br>王                                                                                                    | 11日本地域で1425年<br>日本地域で1425年<br>日本地域で1425年<br>日本地域で1425年<br>日本地域の1425年<br>日本地域の1425年<br>日本 | 1.34980<br>1.3480<br>1.354<br>1.54<br>1.54<br>1 | 1-92                                                                                                    | 274 1                         | 12. F                                                                                                    | <u>Hall, 7</u><br>1-8000-<br>7019                                                                                                    | 2007                                                                                                    | 21                   |                                                                                                  |                                                               |                                                                                             |   |
| (他)(第9年3月)<br>第3月4日前<br>第5日-27日、<br>第1日4日(1)<br>三大山<br>二大山<br>二大山<br>二大山<br>二大山<br>二大山<br>二大山<br>二大山<br>二大山<br>二大山<br>二                                                                                                    | 17日本19月27日20日<br>1月間日の5月1日<br>副春日の10日、中日<br>日日<br>日日<br>日日<br>日日<br>日日<br>日日<br>日日<br>日日<br>日日                                                                                                    | 101 20<br>101 20<br>101 10<br>101 10                                                                                                    | 1-92                                                                                                    | 2017                          | 12 M                                                                                                    | 1-0000-<br>Forf                                                                                                    | emo                                                                                                    | 271                  |                                                                                                  |                                                               |                                                                                             | 0 |
| (2013年9月1日)<br>第二日日日<br>第二日日日<br>第二日日日<br>第二日日<br>第二日日<br>第二日<br>第二日<br>第二日                                                                                                    |                                                                                                    | 101120<br>101120<br>1014<br>1014<br>1014<br>1014<br>1014<br>1                                                                                                    | 1-92                                                                                                    | 2009<br>2007                  |                                                                                                    | 1-0000-<br>7-10<br>7-10                                                                                                    | 4000                                                                                                    | 271                  |                                                                                                  |                                                               |                                                                                             | 0 |
| (10) (10) (10)<br>(10) (10)<br>(10) (10)<br>(10) (10)<br>(10) (10)<br>(10) (10)<br>(10) (10)<br>(10) (10)<br>(10) (10)<br>(10) (10)<br>(10) (10)<br>(10) (10)<br>(10) (10)<br>(10) (10)<br>(10) (10) (10)<br>(10) (10) (10)<br>(10) (10) (10)<br>(10) (10) (10) (10)<br>(10) (10) (10) (10)<br>(10) (10) (10) (10) (10)<br>(10) (10) (10) (10) (10) (10)<br>(10) (10) (10) (10) (10) (10) (10) (10)                                                                                                    |                                                                                                    | 101(20)<br>2014<br>101(21)<br>101(21)<br>101(11)<br>101(11)<br>101(11)<br>101(11)<br>101(11)<br>101(11)<br>101(11)<br>101(11)<br>101(21)<br>101(21                                                                                                    | 1-92                                                                                                    |                               |                                                                                                    | 1-0000-<br>7-0                                                                                                    | 4000                                                                                                    |                      |                                                                                                  | ſ                                                             | -                                                                                           | 0 |
| (日本教育)<br>第三日本<br>第三日本<br>第三日本<br>第三日本<br>第三日本<br>第三日本<br>第三日本<br>第三日本                                                                                                    | 11日本11日本11日本11日本11日本11日本11日本11日本11日本11日                                                                                                    | 10(20)<br>201<br>201<br>10(20)<br>10(20)<br>10(2                                                                                                    | 1-92                                                                                                    | 1.454<br>3.01<br>3.01<br>3.01 |                                                                                                    | 1-0000-<br>9-19                                                                                                    | -2278<br>20000                                                                                                    | 221                  |                                                                                                  |                                                               | 0                                                                                           | 0 |
| (2)(4)(2)(5)(2)(2)(2)(2)(2)(2)(2)(2)(2)(2)(2)(2)(2)                                                                                                    | 17日本4844-31-24-25-25-25-25-25-25-25-25-25-25-25-25-25-                                                                                                    | 104820<br>2014<br>104<br>104<br>104<br>104<br>104<br>104<br>104<br>104<br>104                                                                                                    | 1-92                                                                                                    | 2001<br>2001                  |                                                                                                    | - 000)-<br>7:1                                                                                                    | 4000<br>4000                                                                                                    | 671                  | 152                                                                                              |                                                               | -                                                                                           |   |
| 2014年7月1日<br>10日日<br>10日日 | パイ第4時後にもにない。<br>日本部のうち、は11<br>御き着気がいたい場合<br>単化した。それ、<br>一日本部の一日本部の一日本部の一日本部の一日本部の一日本部の一日本部の一日本部の                                                                                                    | 104(20)<br>2014<br>(0)4<br>(0)4<br>(0)4<br>(0)4<br>(1)4<br>(1)4<br>(1)4<br>(1)4<br>(1)4<br>(1)4<br>(1)4<br>(1                                                                                                    | 1-92                                                                                                    |                               |                                                                                                    | 1-0000-<br>7-19<br>                                                                                                    | 4000                                                                                                    | 10.1                 | 150                                                                                              |                                                               | 0<br>0<br>0                                                                                 |   |
| 2014年7月1日<br>10日日<br>10日日 | 11日本11日本11日本11日本11日本11日本11日本11日本11日本11日                                                                                                    | 1.04(20)<br>2014<br>2014<br>2015<br>2015<br>20  | <ul> <li>1-92</li> <li>1-92</li>     &lt;</ul> |                               |                                                                                                    | 1-0000-<br>7-11<br>1-0000-<br>7-1<br>1-0000-<br>7-1<br>1-0000-<br>1-0000-<br>7-1<br>1-0000-<br>7-100000-<br>7-10000-<br>7-10000-<br>7-10000-<br>7-100000-<br>7- | <u>~ 1/3</u><br>2000<br>4000                                                                                                    | 47.1<br>5.1          | 四<br>こ<br>た<br>1<br>金<br>空<br>第<br>7<br>7<br>7<br>7<br>7<br>7<br>7<br>7<br>7<br>7<br>7<br>7<br>7 | 「一里」                                                          | 1<br>1<br>1<br>1<br>1<br>1<br>1<br>1<br>1<br>1<br>1<br>1<br>1<br>1<br>1<br>1<br>1<br>1<br>1 |   |
| 2014日からえ、<br>2013日では、<br>2014日でのです。<br>2014日でのです。<br>2014日での                                                                                                    | (1) 新聞の ころんだい<br>(日本の くろん に)<br>(日本の くろん に)<br>(日本の くろん に)<br>(日本の くろん に)<br>(日本の くろん い)<br>(日本の くろん の)<br>(日本の くろん の)<br>(日本の (日本の く)<br>(日本の (日本の (日本の (日本の (日本の (日本の (日本の (                                                                                                    | 1000 2000<br>1000 2000<br>1000<br>1000 2000<br>1000 2000<br>1000<br>1000<br>1000<br>1000<br>1000<br>1000<br>1000<br>1000<br>1000<br>1000<br>1000<br>1000<br>1000<br>1000                                                                                                    | C - 2 - 2 - 2 - 2 - 2 - 2 - 2 - 2 -                                                                                                    |                               |                                                                                                    |                                                                                                    | (1) (1) (1) (1) (1) (1) (1) (1) (1) (1)                                                                                                    |                      |                                                                                                  | て、東市                                                          |                                                                                             |   |
| 2014日9月1日<br>1014日9月1日<br>1014日9月1日<br>1014日<br>1014日日<br>1014日日<br>1014                                                                                                    |                                                                                                    |                                                                                                    | ■2 F / 1 - 92<br>1 - 92<br>1 - 92<br>1 - 92<br>1 - 92                                                                                                    |                               |                                                                                                    | 1-1000-<br>1-1000-<br>7-11<br>1-1000-<br>7-110-100-<br>7-1000-<br>7-10000-<br>7-1000-<br>7-1000-<br>7-1000-<br>7-1000-<br>7-1000-<br>7-1000-<br>7                                                                                                    | ×12日本<br>(1000)<br>(1000)<br>(100)<br>(1000)<br>(1000) |                      | 四 デデわた                                                                                           | 「東京など」                                                        |                                                                                             |   |
| 2014年9月1日<br>第二日<br>10日<br>10日<br>10日<br>10日<br>10日<br>10日<br>10日<br>10                                                                                                    |                                                                                                    | 1000 2004<br>1000 2004<br>10000000000000000000000000000000000                                                                                                    |                                                                                                    |                               |                                                                                                    |                                                                                                    |                                                                                                    |                      | この デデー 「「「「「」」                                                                                   | 「東島」                                                          |                                                                                             |   |
| 2014日から150<br>2015日<br>2015日<br>2015<br>2015<br>2015<br>2015<br>2015<br>2015<br>2015<br>2015                                                                                                    |                                                                                                    |                                                                                                    |                                                                                                    |                               |                                                                                                    |                                                                                                    |                                                                                                    | 10.1<br>10.1<br>10.1 | 二 子子市に (1)100000000000000000000000000000000000                                                   | こ 車<br>与変統になって<br>対して<br>加<br>に<br>加<br>の<br>二<br>に<br>加<br>の |                                                                                             |   |

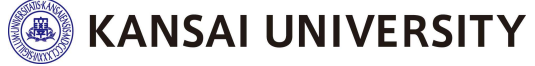

### まずは①に下書きをしてください。

| COLORAN DESIG                                                                                                    |                                                                                                    |                                                                                                    |
|----------------------------------------------------------------------------------------------------|----------------------------------------------------------------------------------------------------|----------------------------------------------------------------------------------------------------|
| の状況から重要                                                                                                    | の代学予約期間増はおす「満況間(単語学<br>がない公等を置け出る必要があります。<br>わ」(3)の入力相関を確認し、参学決め                                                                                                    | (人) してください。                                                                                                    |
| 構の他的調学会<br>構てす。                                                                                                    | から切り替えを行った方、休学中等により                                                                                                    | 給付需学会の交給が止まっている力も手続き                                                                                                    |
| 入力した機能を                                                                                                    | に基づいて絶り無字面の支援広分の発達し<br>します。ため、古田戸時についたものがあ                                                                                                    | ※行います、支援区分離定法の支払可額は1<br>「スカラスット・パーン」という「支援スペター」                                                                                                    |
| - 建西学岛长田枝                                                                                                    | している場合、他们哲学会の支援政治が変                                                                                                    | 東になると、運動して資気の酸が変更される                                                                                                    |
| 1が使ります。<br>その他下正の子                                                                                                    | 確によって支援を受けた場合は、受給した                                                                                                    | 紙付援学会を変合することになります。                                                                                                    |
|                                                                                                    | _                                                                                                    |                                                                                                    |
| フカラフィ                                                                                                    |                                                                                                    |                                                                                                    |
| スパライラ                                                                                                    |                                                                                                    | ドリノトレートの日本日本                                                                                                    |
| 2,05PS/L#                                                                                                    | 豊厚の方は、創学事物に登録を消ませてく                                                                                                    | Ear 200                                                                                                    |
| ♥×13 37(20)                                                                                                    | END: 2111 HURDER ADDRESS TO MOD                                                                                                    | testolicyto/ Estato                                                                                                    |
| Collins and                                                                                                    |                                                                                                    | 3 4-1 10.00                                                                                                    |
| 「現況區                                                                                                    | (無過学形態変更層)」の提出(                                                                                                    | 入力) 準備                                                                                                    |
|                                                                                                    | (鉄造学形態変更層)」の提出(<br>円号な入力のために、以下に持く「入力                                                                                                    | 入力) 準備                                                                                                    |
| 「現況福<br>個人力の防止や<br>また、面出10日<br>ください。(4                                                                                                    | (第週学形態を更高)」の現出(<br>円線な入力のために、以下に続く「入力<br>によっては新潟業務の原始が利用です<br>1:8日外通券の満分に、日日外通券の制                                                                                                    | 入力)準備<br>学校成正てください。<br>ので、らバージ目形参照して用意して<br>用意味が必要。)                                                                                                    |
| 「現況臨<br>単入力の防止や<br>また、 <u>黒田均</u> 線<br>ください。(1<br>■職の現出が見                                                                                                    | (集通学形態変更通)」の現出(<br>相当な入力のために、以下に強く「入力)<br>によっては形態無料をの適合けん感じであ<br>第1日を外通学の場合は、日をみ通学の<br>取り換合、相対男学生の彼込みが上述を考                                                                                                    | 入力)準備<br>美国作品」を作成してください。<br>ので、らべージ目を参照して指参して<br>同種様が必要。)<br>名があります。                                                                                                    |
| 「現況届<br>職入力の法止や<br>また、 <u>国田市</u><br>ください、()<br>書類の提出がら<br>スカラPS。                                                                                                    | (業務学術館変更語)」の現出(<br>何時な入力のために、以下に続く「入力<br>によっては新聞書始終の時代が明瞭であ<br>1、日日外通学の構造に、日日や通学の目<br>い場合、給付男学生の想入みが止まる場<br>より「現況品(業務学術館変更の                                                                                                    | 入力)準備<br>単価(能) 5代点してください。<br>ので、6パージ日を参照して用意して<br>用意味が必要。)<br>合があります。<br>3) J 表提出(入力)                                                                                                    |
| 「現況編<br>無入力の防止す<br>また、高田回知<br>ください。(4<br>事項の提出がら<br>スカラPS。<br>第回月にあらたけ                                                                                                    | (業務学術館変更語)」の現出(<br>同時な入りのために、以下に続く「入力<br>に上っては新期業時期の期出けの間であ<br>に、自宅外通学の増えば、日宅外通学の間<br>い、増合、給付損学生の様込みけ止まる場<br>より「現況届(業務学術館変更展<br>出時間のに提出(入力)してください。<br>A 1999                                                                                                    | 入力)準備<br>単価に計 8代成してください。<br>ので、6パージ日を参照して用意して<br>同連載が必要。)<br>含があります。<br>副) J 表提出 (入力)                                                                                                    |
| 「現況區<br>国人力の他は9<br>また、 <u>田田</u> 山田<br>ください。(4<br>■職の提出が8<br>スカラPS。<br>第用月にあらたけ<br>採用月                                                                                                    | (無適学形態変更適)」の適比(<br>中級な力のために、以下に続く「入力<br>に上っては新意識時の開始が通知です<br>に 日を発過学の考えば、日を発過学の<br>は、後に関学金の描えられた正を感<br>より「現況館(換通学形態変更)<br>世細期のに提出(入力)してください。<br>4月期間<br>利田香心日、半期2年4月21日(約)                                                                                                    | 入力)準備<br>●回用紙」を作成してください。<br>ので、6ページ日を参照して担思して<br>回着就行必要。)<br>合があります。<br>副) J 表提出(入力)<br>6月1時の日:参約2年5月15日(点)                                                                                                    |
| 「現況編<br>個人力の防止で<br>また、黒田四郎<br>ください。(1<br>事物の混出がら<br>スカラPS。<br>細用こ応じたけ<br>採用用<br>1(入力)開始                                                                                                    | (単語学形態変更語)」の現出(<br>同味な入力のために、以下に続く「入力<br>に上っては新想要特別の現出が必要です<br>にきなえまずの増えば、日でみ通学が可<br>あい現色、約付男学生の想込みが止まる感<br>より「現況館(第通学形態変更更<br>配用町ねに提出(入力)してください、<br>4年期間<br>和回時込日:若和2年4月21日(30)<br>分前2年4月21日(30)から                                                                                                    | 入力) 単備<br>● 個代紙」 各作成してください。<br>ので、6パージ日日を参照して用意して<br>同意味状の見、)<br>名があります。<br>あ) J を提出(入力)<br>Cの説向<br>名回展3日: 参約2年5月15日(金) から                                                                                                    |
| 「読記編<br>(加入力の防止す<br>また、黒田田田<br>ください、(1)<br>・他の提出がら<br>スカラPS<br>・細田県に応じたけ<br>は用用<br>は(入力)開始<br>1(入力)開始                                                                                                    | (単語学形態変更語)」の提出(<br>同味な入力のために、以下に持く「入力<br>によっては新想要対応の採出が増加下す。<br>は、日を入通学の考えば、日をみ通学が通<br>い場合、何け男学会の扱われが止まる感<br>とり「現況編(供語学形態変更更<br>と回知知らに提出(入力)してください、<br>4期期<br>利回来込日、年紀2年4月21日(米)<br>中和2年 5月25日(月)まで                                                                                                    | 入力)単価<br>単価和計 8件成してください。<br>ので、6パージ日日参報して作着して<br>開意味だの限。)<br>含があります。<br>あ) J を提出 (入力)                                                                                                    |
| 「現況部<br>個人力の防止や<br>歩き、黒田50年<br>ください。(1)<br>現の意味の読出がら<br>文力うPS。<br>開めこめに対<br>採用用<br>1(入力)開始<br>1(入力)開始<br>1(入力)開始                                                                                                    | (単語学形態変更語)」の提出(<br>同味な入力のために、以下に持く「入力<br>に上っては新想要対応の採出が増加下す。<br>は、日を入通学の意思は、日をみ通学が通<br>ないまた、約可損学生の移込みが止まる感<br>たり「預況編(単語学形態変更更<br>転回知りに提出(入力)してください、<br>4期回来込品・特別2年4月21日(米)<br>中和2年4月21日(米)から<br>中和2年5月25日(月)まで<br>第:00                                                                                                    | 入力)準備<br>● (1)(1)(1)(1)(1)(1)(1)(1)(1)(1)(1)(1)(1)(                                                                                                    |
| 「現況部<br>関入力の防止や<br>また、黒田60年<br>そにあい。()<br>第項の見出がら<br>第項の見のにから<br>第項の<br>((入力)開始<br>((入力)開始<br>((入力)開始<br>((入力)開始<br>((入力)開始<br>((入力)開始<br>((入力)開始<br>((入力)開始<br>((入力)開始                                                                                                    | (単語学形態変更語)」の提出(<br>同味な入力のために、以下に持く「入力<br>によっては新想要対応の現由が確認であ<br>に登り通学の意味に、日でみ通学が結<br>なった。前寸男学会の扱われず止まる感<br>たり「現況編(単語学形態変更更<br>転回知りに提出(入力)してください、<br>年期2年4月21日(火)から<br>令利2年5月25日(月)まで<br>前:00<br>入力)であます。                                                                                                    | 入力) 単価                                                                                                    |
| 「現況部<br>関入力の防止や<br>また、黒田50年<br>ください。()<br>第初の漫世がら<br>文力うPS。<br>第初の一のに対<br>第和月<br>(入力)開始<br>(入力)開始<br>(入力)開始<br>(入力)開始<br>(入力)開始<br>(入力)開始<br>(入力)開始<br>(入力)開始<br>(入力)開始<br>(入力)開始<br>(入力)開始<br>(入力)<br>(人力)                                                                                                    | (単語学形態変更語)」の提出(<br>同様な入力のために、以下に持く「入力<br>によっては新想要対象の現由が確認であ<br>は、日を外通学の意味に、日を外通学が低<br>い考を、何可見学生の参決みが止まる感<br>より「現況症(単語学形態変更更<br>との問題のに提出(入力)してください、<br>年期2年4月21日(火)から<br>今期2年6月25日(月)まで<br>前:00<br>(入)であまま。<br>本になるまた時できないの中からの中心につ                                                                                                    | 入力) 準備<br>● (1) (1) (1) (1) (1) (1) (1) (1) (1) (1)                                                                                                    |
| 「現況部<br>国人力の防止や<br>また、黒田信服<br>ください。()<br>第項の見出が何<br>第項の見<br>((入力)開始<br>((入力)開始<br>((入力)開始<br>((入力)開始<br>((入力)開始<br>((入力)開始<br>((入力)開始<br>((入力)<br>((入力))<br>((入力)<br>((入力))<br>((入力))<br>((入力))<br>((入力))<br>((入力))<br>((入力))<br>((入力))<br>(((入力))<br>(((()))<br>((()))<br>((()) | (単語学形態変更語)」の提出(<br>同様な入力のために、以下に持く「入力<br>によっては新想要対象の現由が確認であ<br>は、日本の通学の意味に、日本の通学が低<br>いすき、何可見学生のが入みが止まる感<br>とり「現況症(単語学形態変更更<br>として現況症(単語学形態変更更<br>として見えた。(単語学形態変更更<br>として見えた。(単語学形態変更更<br>として見えた。(単語学形態変更更<br>として見えた。<br>本語時間<br>利田県入日、中心2半4月21日(火)から<br>中利2半 5月23日(月)まで<br>前:00<br>入力」であま。<br>本語を読まる地域できないの中からと特にい<br>なずに、必要な意味(単数を読またの原題)                                                                                                    | 入力)準備 (1) (1) (1) (1) (1) (1) (1) (1) (1) (1)                                                                                                    |
| 「現況部<br>関入力の防止や<br>また、黒田60年<br>ください。()<br>第初の営业が何<br>文力うPS。<br>第初の営业が何<br>第初の<br>第八月<br>日(入力)開始<br>日(入力)開始<br>日(入力)開始<br>日(入力)開始<br>日(入力)開始<br>日(入力)開始<br>(入力)開始<br>日(入力)開始<br>日(入力)<br>第1<br>(入力)開始<br>(入力)開始<br>(入力)開始<br>(入力)開始<br>(入力)開始<br>(入力)開始<br>(入力)開始<br>(入力)開始<br>(入力)<br>(入力)<br>(入力)<br>(入力)<br>(入力)<br>(入力)<br>(入力)<br>(入力)<br>(入力)<br>(入力)<br>(入力)<br>(入力)<br>(入力)<br>(入力)<br>(入力)<br>(入力)<br>(入力)<br>(入力)<br>(入力)<br>(入力)<br>(入力)<br>(入力)<br>(入力)<br>(入力)<br>(入力)<br>(入力)<br>(入力)<br>(入力)<br>()<br>()<br>()<br>()<br>()<br>()<br>()<br>()<br>()<br>(                                                                                                    | (単語学形態変更語)」の提出(<br>同様な入力のために、以下に持く「入力<br>によっては新期期時から期日が回転であ<br>に言なり通少の意味に、日でみ通少が回<br>い考を、何可見学生のが入みが止まる感<br>より「現況症(単語学形態変更見<br>と同時的に提出(入力)してください、<br>年期2年4月21日(火)から<br>今期2年5月25日(月)まて<br>前:00<br>入力:であまま。<br>本がなる後半を知可で良いのかかのと学校には<br>ながまた、約万点集集(人気)のからのから<br>一日、10<br>(人力)であま。<br>本がなる後半を知可で良いのかかのと学校には<br>ながなる後半を知可で良いのかかのと学校には<br>ながなる後半を知可で良いのかかのと学校には<br>ながなる後半を知可で良いのかかのと学校には<br>ながなる後半を知可で良いのかかのと学校には<br>ながなる後半を知可で良いのかかのと学校には<br>ながなる後半を知可で良いのかかのと学校には<br>ながなる後半を知可で良いのかかのと学校には | 入力) 準備<br>● 前には) 5 作成してください。<br>ので、6 ページ日を参照して泊着して<br>同種類が必ります。<br>割があります。<br>割 <b>力 在提出 (入力)</b>                                                                                                    |
| 「現況臨<br>国人 つの法にす<br>また、 <u>二日に</u><br>また、 <u>二日に</u><br>などにあい、(二)<br>一様の混出がら<br>第用月<br>日(入力)開始<br>日(入力)開始<br>日(入力)開始<br>こつ時間<br>本日日日を読い。<br>本<br>10000000000000000000000000000000000                                                                                                    | (単語学形態変更高)」の現也(<br>回帰な入力のために、以下に持く「入力<br>によっては新華難報の期日が回見です<br>いほき、絶対男学生の想込みが止まる場<br>大り「現況館(単語学形態変更更<br>日期間知に提出(入力)してください、<br>4期期間<br>和回帰込日、半形2年4月21日(N)<br>中期2年4月21日(N)から<br>中期2年4月21日(N)から<br>中期2年6月25日(月)まで<br>第:00<br>注意になる##本約時できないが3年のに学校には<br>またのでによって入力期間に<br>ののののでに入ったので                                                                                                    | 入力)準備           ● 日本山 5 作成してください。           ので、6パーク日を参照して目着して、           ● 日本山 5 作成してください。           ● 日本山 5 作成ので、1           ● 日本山 5 作成ので、1           ● 日本山 5 作成ので、1           ● 日本山 5 作成ので、1           ● 日本山 5 作成ので、1           ● 日本山 5 作成ので、1           ● 日本山 5 作成ので、1           ● 日本山 5 作成ので、1           ● 日本山 5 作成ので、1           ● 日本山 5 作成ので、1                                                                                                    |
| 「現況臨<br>国人 わかめた19<br>また、重日回転<br>なたまい。(4<br>してにおい、(4)<br>取の混出がら<br>取の混出がら<br>取用用<br>(人力) 開始<br>(人力) 開始<br>(人力) (人力) (人力)<br>(人力) (人力)<br>(人力) (人力)<br>(人力) (人力)<br>(人力)<br>(人力)<br>(人力)<br>(人力)<br>(人力)<br>(人力)<br>(人力)<br>(人力)<br>(人力)<br>(人力)<br>(人力)<br>(人力)<br>(人力)<br>(人力)<br>(人力)<br>(人力)<br>(人力)<br>(人)<br>(人)<br>(人)<br>(人)<br>(人)<br>()<br>()<br>()<br>()<br>()<br>()<br>()<br>()<br>()<br>(                                                                                                    | (供通学形態変更高)」の通出(<br>(供通学形態変更高)」の通出(<br>によっては新期単純の原出力に関す。<br>にもなったが、日本に持く「入力<br>によっては新期単純の原出力に関す。<br>にもなっ通いの法と、日本の通りの信<br>い通信、絶対現学生の原込みが止まる通<br>たり「現況篇(鉄通学形態変更更<br>出期間知に通出(入力)してください、<br>4期期間<br>和回帰込日:本形2年4月21日(N)<br>本形2年4月21日(N) から<br>令利2年5月25日(月)まで<br>前:00<br>注意になるままも時できないのはやらのよう<br>構成者によって入力期間に<br>の時間にまって入力期間に<br>の時間にまって入力期間に<br>の時間にまって入力期間に<br>の時間になっ、10月から通行ののまる<br>構成がたま、10月から通行ののまる                                                                                      | 入力)準備           ●●●●■           ●●●●●           ●●●●●           ●●●●●           ●●●●●           ●●●●●           ●●●●●           ●●●●           ●●●●           ●●●●           ●●●           ●●●           ●●           ●●           ●●           ●●           ●●           ●●           ●●           ●●           ●●           ●●           ●●           ●●           ●           ●           ●           ●           ●           ●           ●           ●           ●           ●           ●           ●           ●           ●           ●           ●           ●           ●           ●           ●           ●           ●           ●           ●           ●           ●           ● |

・すべての設問に
 記入漏れや誤り
 がないか、確認。

・入力中、1画面で
 30分経過した場合
 タイムアウトとなり、
 最初から入力。

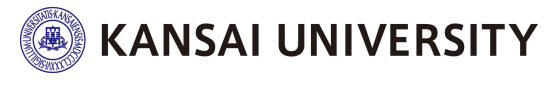

Copyright (C) 2013 Kansai University. All Rights Reserved

### 下書きが終わったら入力手続きへ。

| 本はの特別様学会の住学予算期間をはなず「説知道(使得学問を変更知)」により住学う表面用の<br>本のはたいたらなどのなり、(3)の人力相信を聴用し、の学校のられに知識れて美計(人力)してください。<br>本の人力はたきませんでいる場合、それ、実得用時にもつれた知識に入力フラキット・パーソナルででで現るく<br>していたいで、<br>のがあめなからないと、(3)の人力相信を知道し、とないなからない、<br>本語の学校が見ていたいたいます。ながなられた知識に入力フラキット・パーソナルででで現るく<br>していたいたいる場合、それ、実得用時につれた知識に入力フラキット・パーソナルででで現るく<br>していたいたいる場合、それ、実得用時につれた知識に入力フラキット・パーソナルででで現るく<br>していたいたいる場合、それ、実得用時になった。美能にためた何学校を含まますることになります。<br>(4) たの地下面の手段によって女相を受けた考合は、受給しためた何学校ので、<br>な力うらな、生きかののために、またに続く「人力学育的にない」<br>をたいていたいたいたいで、<br>な力うたいに、使作は使うながらいたいで、<br>な力うたいに、なからないたいない、しまたいで、<br>な力うたのと生きのからは、またに続く「人力学育時に登録であい」<br>(4) このたったに、またに続く「人力学育時に登録であい」<br>(4) このためために、またに続く「人力学育時に登録のたい」<br>(4) このためため、またに続く「人力学育時に登録のたい」<br>(4) このためため、またに続く「人力学育時に登録のしてください、<br>学ため、(4) このをみるかのためで、たいたいで、<br>なったい、(4) このをみるかのためです。<br>(1) スカラやちより「現実記」(株式学校)後の違うのが、<br>第項目、利益が多いないたでならい、<br>(4) このをみるがのだからようたいたすな、<br>(4) このをみるかのためです。<br>(4) このをからず、通知な学をのならなが、<br>(4) このをからず、(4) このをなるか、<br>(4) このをからず、(4) このをなるか、<br>(4) このをからす。<br>(4) このをから「現実記」(人力)」<br>(4) このをからす。<br>(4) このをから「現実記」(人力) してください、<br>(4) このをからす。<br>(4) このをから、(4) このをなるか、<br>(4) このをからす。<br>(4) このをからで、(4) このをのるか、<br>(4) このをからす。<br>(4) このをからす。(4) このをのるか、<br>(4) このをからま。(4) このをかるかのためです。<br>(4) このをからす。(4) このをからからからからかす。<br>(5) スカンクトをよう「現実的な」(4) こので、<br>(4) このをからからからからからからからからからからからからか。<br>(4) このをからずいのでからからからかす。<br>(4) このをからす。(4) このをのるか、<br>(4) このをからからからからからからからかう。<br>(5) スカンクトをよう(1) できまか。<br>(4) このをからからからからからからからからからからからからからからからからかう。<br>(4) このからからからからからからからからからからからかう。<br>(4) このをからからからからからからからからからからからからからからからからからからから                                                                                                    |                                                                          | CONTRACTOR OF A DESCRIPTION OF A DESCRIPTION OF A DESCRIP |                                                                            |
|----------------------------------------------------------------------------------------------------|--------------------------------------------------------------------------|----------------------------------------------------------------------------------------------------|----------------------------------------------------------------------------|
| 本語の地図時学会から必ら考えもうったろ、体学中等により始代展学会の支持が止まっているからが<br>となって、   4. したく、   4. したく、   4. したい、   4. したい、   4. したく、   4. したく、   4. したく、   4. したく、   4. したい、   4. したい、   4. したい、   4. したい、   4. したい、   4. したい、   4. したい、   4. したい、   4. したい、   4. したい、   4. したい、   4. したい、   4. したい、   4. したい、   4. したい、   4. したい、   4. したい、   4. したい、   4. したい、   4. したい、   4. したい、   4. した                                                                                                    |                                                                          | がないか年を通け出る必要があります。<br>わし (3) の入力相関を確認し、単す比の                                                                                                    | 新聞変更加) 」により在学う新聞用の申し込<br>られた期間内に開始 (入力) してください。                            |
| ○方した常時時にあついて始めますあの支援交付の見着しき行います。支援交付確定法のお約約<br>の前点みから日期します。名点、実施用期は10月2日加速にスカラネット・パーソナルでで変換ぐ<br>・ 通常支急を排起している通き、他に要学会の支援交付分支になると、通知して異ちの取分支援<br>(がその地下型の手段によって支援も受けた考白は、安慰した総合開始するを含益することになります。<br>とのたれます。 1 スカラネット・パーソナル(以下「スカラPS」)に事的登録<br>「現況路(読者学校施設支配)」はスカラPSを自して提出(入力)しますので、<br>スカラそなりト・パーソナル(以下「スカラPS」)に事的登録<br>「現況路(読者学校施設支配)」の提出(入力)しますので、<br>スカラそのと支急体の方法、お手が相と思想を開きませてください。<br>そスカラ子院の登録についてやればのいたらのはいちからのはない。 2 のうず院の登録にといてやればのいたらのはいちからのはない。 2 のうず院の登録についてやればのいたからのようからの記述が見ませてください。<br>本スカラ学院の登録についてやればのいために思想を見からります。 2 のうず院の登録について、日本ればのいたがの登録であります。 2 のうず院の登録にしいていたい。 2 のうず院の登録によっては妊娠無異知らの思いだが知道であって、6 ページ目的学校のしてい思してください。<br>本には知道によっては妊娠無異知らの思いだが知道であって、6 ページ目的登録していません。<br>本には知られていたら、日本見学の考えのないにする感をがあります。 3 のカラやらより「現況記(第名学が登録を支援しています。4 のかんので、6 ページ目的を聞いてい思してください。<br>本には知道ないたら、昭は見学をの意ふなが止まる感をがあります。 3 ののからより「現況記(第名学が総定要加)」を提示が見ていたい。 3 ののためにたいで見ていたい。 3 ののためにたいで見ていたい。 3 ののためにたいで見ていたい。 3 ののためにので見ていたい。 3 ののために、昭和したください。 3 ののために、昭和していたい。 3 ののためにの時に登録のの意志であり、 3 ののためにのためにのかけます。 3 ののためにのためにない。 3 ののためにのためにのためにあるためであります。 3 ののためにのためにのためにのためにするのものをする。 3 ののためにのためにのためにするのためにあるためにのためにのためにのためにのためにのためます。 3 ののためにのためにのためにのためにの意味のためます。 3 ののためにのためにのためにあるためであります。 3 ののためにのためにのためにのためにするのものためにあるためであり、 3 ののためにのためにのためにのためにあるためであります。 3 ののためにのためにのためにのためにあるためのであるためにのためにあるためであり、 3 ののためにのためにのためにのためにあるためのであります。 3 ののためにのためにのためにのためにのためにあるためであり、 3 ののためにのためにのためにあるためにのからます。 3 ののためにのためにのためにあるためにあるためであるためであり、 3 ののためにのためにあるためにあるためためであるためにのためまます。 3 ののためにのためにのためにあるためにあるためにあるためにのためにあるためにあるためであり、 3 ののためにあるためにのためにあるためためであり、 3 ののためにあるためにあるためにあるためにあるためであり、 3 ののためにあるためにのためにあるためにあるためにあるためにあるためにあるためにあるためにあるためにある                                                                                                    | 調の絶対調学                                                                   | から切り替えを行った方、体学中等により                                                                                                    | 動作調学会の交給が止まっている方も手続き                                                       |
| 50 時からかった時にします、なん、美術が時につかりたいなは、人のシキット・パーシッかくした時に、<br>してきためのなす。 50 たの他下三の干得によって大利を受けた場合は、美術した他に開学点を意思することになります。 51 この「パーション」 51 この「パーション」 51 この「パーション」 52 この「沢口」 52 この「沢口」 53 この「沢口」 54 この「沢口」 54 この「沢口」 55 この「沢口」 56 この「沢口」 57 ごろうマット・パーソナル (以下「スカラPS」) に事前登録 75 この「沢口」 75 この「沢口」 <p75 p="" この「沢口」<=""> <p75 p="" この「沢口」<=""> <p75 p="" この「沢口」<=""> <p75 p="" この「沢口」<=""> <p75< td=""><td>スカレた情報</td><td>に基づいて給付費学会の支援応分の発達し</td><td>き行います。 文勝区分離定後の支給月期は1</td></p75<></p75></p75></p75></p75>                                                                                                    | スカレた情報                                                                   | に基づいて給付費学会の支援応分の発達し                                                                                                    | き行います。 文勝区分離定後の支給月期は1                                                      |
| 日本のはす。           1000000000000000000000000000000000000                                                                                                    | 補助するという                                                                  | 60次年1、202、米田月朝は10月上旬10年<br>80.ている場合、地門房学会の支援院会び完                                                                                                    | これらチャット・バーシナルでに破壊へたき<br>更になると、運動して損ちの娘が安美される                               |
|                                                                                                    | 100色ります。<br>うその株下下のも                                                     | 「白いよっておおうやけた場合は、長時した                                                                                                    | 新村橋間会を奈奈することになります。                                                         |
|                                                                                                    |                                                                          |                                                                                                    |                                                                            |
|                                                                                                    | にの見れ                                                                     |                                                                                                    |                                                                            |
| 「現況」(現金が確認定期)」はスカラや5を地向して提出(入力)しますので、<br>スカラや5の登録とついて中い比点い/scholar-cossenieseo.go)が     ・     ・     スカラや5の登録とついて中い比点い/scholar-cossenieseo.go)が     ・     「現況區(供益学形離変更風)」の提出(入力)単値     単入力の防止や可含体のために、以下に続く「入力準備に減」を作成してください、<br>キた、 <u>田田町町にとっては初期運営の限い力が増工</u> 生きので、6ページ日を登録していませい<br>キた、 <u>田田町町にとっては初期運営の限い力が増工</u> 生きので、6ページ日を登録していませい<br>マルクマ、6ページ日を登録しまして、<br>ください、(※) Eをのようなが止まきはきがあります。     ・     ・     ・     ・     ・     ・     ・     ・     ・     ・     ・     ・     ・     ・     ・     ・     ・     ・     ・     ・     ・     ・     ・     ・     ・     ・     ・     ・     ・     ・     ・     ・     ・     ・     ・     ・     ・     ・     ・     ・     ・     ・     ・     ・     ・     ・     ・     ・     ・     ・     ・     ・     ・     ・     ・     ・     ・     ・     ・     ・     ・     ・     ・     ・     ・     ・     ・     ・     ・     ・     ・     ・     ・     ・     ・     ・     ・     ・     ・     ・     ・     ・     ・     ・     ・     ・     ・     ・     ・     ・     ・     ・     ・     ・     ・     ・     ・     ・     ・     ・     ・     ・     ・     ・     ・     ・     ・     ・     ・     ・     ・     ・     ・     ・     ・     ・     ・     ・     ・     ・     ・     ・     ・     ・     ・     ・     ・     ・     ・     ・     ・     ・     ・     ・     ・     ・     ・     ・     ・     ・     ・     ・     ・     ・     ・     ・     ・     ・     ・     ・     ・     ・     ・     ・     ・     ・     ・     ・     ・     ・     ・     ・     ・     ・     ・     ・     ・     ・     ・     ・     ・     ・     ・     ・     ・     ・     ・     ・     ・     ・     ・     ・     ・     ・     ・     ・     ・     ・     ・     ・     ・     ・     ・     ・     ・     ・     ・     ・     ・     ・     ・     ・     ・     ・     ・     ・     ・     ・     ・     ・     ・     ・     ・     ・     ・     ・     ・     ・     ・     ・     ・     ・     ・     ・     ・     ・     ・     ・     ・     ・     ・     ・     ・     ・     ・     ・     ・     ・     ・     ・     ・     ・     ・     ・     ・     ・     ・     ・     ・     ・     ・     ・     ・     ・     ・     ・     ・     ・     ・     ・     ・     ・     ・     ・     ・     ・     ・     ・     ・     ・     ・     ・     ・     ・     ・     ・ | スカラネ                                                                     | ット・パーソナル(以下「スカラ                                                                                                    | PS」) に事前登録                                                                 |
|                                                                                                    | THUR OWN                                                                 | 学術構成変更D 」はスカラPGを経由して提<br>はなったは、おけまたに登録を送ませてく                                                                                                    | 出(入力)しますので、 単立の様                                                           |
|                                                                                                    | *2009990                                                                 | 豊齢について中https://acholar-ps.ses                                                                                                    | isso jojo/                                                                 |
|                                                                                                    | Land Call                                                                |                                                                                                    | 3 (1) 10.00                                                                |
|                                                                                                    | 1.040/540                                                                | (WARE FIGHT BAR SCALLY J WARED (                                                                                                    | A.07 4 M                                                                   |
|                                                                                                    | 購入力の防止す                                                                  | 1月後な入力のどめに、以下に続く「入力                                                                                                    | <b>学会用紙」</b> を作成してください。                                                    |
| (123)、(第1) 日日の通知の第333、日日の通知の日期第30日第3、3<br>(123)、(第1) 日日の通知の行用第333、日日の通知の日期第30日第3、3<br>(123)、(第1) 日日の第3333、日日の通知の行用第35日(123)、(123)<br>第四月(123)、(123)、(123),(123),(       | 表於、 面田(1)                                                                | 記しよっては新鮮業務等の提出が出版です                                                                                                    | ので、らバージ目を参照して用意して                                                          |
|                                                                                                    | <r251. (<="" th=""><th>間:日初外通学の場合は、日初外通学の目</th><th>印書取び必要。)</th></r251.> | 間:日初外通学の場合は、日初外通学の目                                                                                                    | 印書取び必要。)                                                                   |
|                                                                                                    | - diante li bras                                                         | 2011月日、約19月子王の初になって上下の場                                                                                                    | 0//0/039                                                                   |
| 新田田になじた漫世期間切に漫世(人力) じてくさらい、         6月期間         6月期間           第月月         和田田山日: 年秋2年4月21日(外)         和田田山日: 年秋2年5月15日(山)           第日日         和田田山日: 年秋2年4月21日(外)         和田田山日: 年秋2年5月15日(山)           第日(入力) 開始         年秋12年 5月25日(月) 第七         今秋12年 5月15日(山)           第日(入力) 開始         年秋12年 5月25日(月) 第七         今秋12年 5月25日(白) 第七           第日(入力) 開始         年秋12年 5月25日(月) 第七         今秋12年 6月25日(中) 第七           第二日(日本) 新江         第二日(日本) 第二         第二日(日本) 第二           第二日(日本) 第二日: 日本(日本) 第二日(日本) 第二日(日本) 第三日(日本) 第二日(日本) 第二日(日本) 第二日(日本) 第二日(日本) 第二日(日本) 第二日(日本) 第三日(日本) 第三日(日本) 第                                                                                                    | スカラPS                                                                    | より「読記篇(業通学形態変更加                                                                                                    | ()」を提出(人力)                                                                 |
| 採用月         和田田山日: 年和2年4月21日(以)         和田田山日: 年和2年4月21日(以)         和田田山日: 年和2年5月15日(山)           聖田(入力)開始         中和2年4月21日(以)         中和2年5月15日(山)         中和2年5月15日(山)         中和2年5月15日(山)           聖田(入力)開造         中和2年5月25日(月)第二         中和2年5月25日(月)第二         中和2年5月25日(月)第二         中和2年5月25日(月)第二           聖田(入力)開造         中和2年5月25日(月)第二         中和2年5月25日(月)第二         中和2年5月25日(月)第二         中和2年5月25日(月)第二           第二日四日年末         「日田田市大都(入力)7年ま         第二00~25:00         第三日日日大部(二月)7年ま         中和2年5月25日(月)第二           第二日日日大都(入力)7年ま         「日田市大都(小力)7年ま         「日田市大都(小力)7年ま         日         日         日           第二日日日大都(入力)7日第二年         「日田市大都(八力)7年ま         「日田市大市大力)7日第二日         日         日         日           第二日日大市大力11日第二日         「日         「日         日         日         日         日           第二日日大市大力11日第二日         「日         「日         「日         日         日         日         日           「日         「日         「日         「日         「日         日         日         日           「日         「日         「日         「日         「日         日         日         日           「日         「日         「日         「日         日         日         日         日 <th>展開時に取らた</th> <th>地区地域内に現当(人力)してくささい。</th> <th></th>                                                                                                    | 展開時に取らた                                                                  | 地区地域内に現当(人力)してくささい。                                                                                                    |                                                                            |
| 田田 (入力) 開始<br>中期2年 4月21日 (50 から<br>日期 (入力) 開活<br>中和2年 5月25日 (月) 第て<br>今和2年 5月25日 (月) 第て<br>今和2年 6月25日 (月) 第て<br>今和2年 6月25日 (月) 第て<br>今和2年 6月25日 (月) 第て<br>今和2年 6月25日 (月) 第て<br>今和2年 6月25日 (月) 第て<br>今和2年 6月25日 (月) 第て<br>今和2年 6月25日 (月) 第て<br>今和2年 6月25日 (月) 第て<br>今日日日5歳 (入力) 7月第三<br>第二日日日5歳 (入力) 7月第三<br>第二日日日5歳 (入力) 7月第三<br>第二日日5歳 (入力) 7月第三<br>第二日日5歳 (入力) 7月第三<br>第二日日5歳 (入力) 7月第三<br>第二日日5歳 (人力) 7月第三<br>第二日日5歳 (人力) 7月第三<br>第二日日5歳 (人力) 7月第三<br>第二日日5歳 (人力) 7月第三<br>第二日5月55歳 (人力) 7月第三<br>第二日5月55歳 (人力) 7月第三<br>第二日5月55歳 (人力) 7月第三<br>第二日5月55歳 (人力) 7月第三<br>第二日5月55歳 (人力) 7月第三<br>第二日5月55歳 (人力) 7月第三<br>第二日5月55歳 (人力) 7月第三<br>第二日5月55歳 (人力) 7月第三<br>第二日5月55歳 (人力) 7月第三<br>第二日5月55歳 (人力) 7日<br>第二日5月55歳 (人力) 7日<br>第二日5日55歳 (人力) 7日<br>第二日55歳 (人力) 7日<br>第二日556 (人力) 7日<br>第二日556 (人力) 7日<br>第二日566 (人力) 7日<br>第二日56 (人力) 7日<br>第二日56 (人力) 7日<br>第二日56 (人力) 7日<br>第二日56 (人力) 7日<br>第二日56 (人力) 7日<br>第二日56 (人力) 7日<br>第二日57 (人力) 7日<br>第二日57 (人力) 7日<br>7日<br>7日<br>7日<br>7日<br>7日<br>7日<br>7日<br>7日<br>7日                                                                                                    | 採用月                                                                      | 利益委員会: 102年4月21日(N)                                                                                                    | 10日第2日: 802月5月15日(金)                                                       |
| 田田(入力) 時日<br>中和2年6月26日(月) まで<br>かわ2年6月26日(中) まで<br>かわ2年6月26日(中) まで<br>かわ2年6月26日(中) まで<br>かわ2年6月26日(中) まで<br>かわ2年6月26日(中) まで<br>かわ2年6月26日(中) まで<br>かわ2年6月26日(中) まで<br>かわ2年6月26日(中) まで<br>かわ2年6月26日(中) まで<br>かわ2年6月26日(中) まで<br>かわ2年6月26日(中) まで<br>ホロームの20日(中) まで<br>ののののののののののののののののののののののののののののののののの                                                                                                    | 出(入力)開始                                                                  | 府和2年 4月21日(50 から)                                                                                                    | 名和2年 5月15日(金) から                                                           |
| 入 5 時 2         8:00~25:00           *1000500 (入2:7555)         8:00~25:00           *1000500 (入2:7555)         8:00~25:00           • #100500 (入2:7555)         8:00~25:00           • #100500 (Д2:7555)         8:00~25:00           • #100500 (Д2:7555)         8:00~25:00           • #100500 (Д2:7550)         8:00~25:00           • #100500 (Д2:7550)         8:00~25:00           • #100500 (Д2:7550)         8:00~25:00           • #100500 (Д2:7550)         8:00~25:00           • #100500 (Д2:7550)         8:00~25:00                                                                                                    | 出(入力) 締切                                                                 | 令司2年 6月26日 (月) まて                                                                                                    | 令和2年6月28日(本) まで                                                            |
| *219895歳。12月7日まま。<br>※2195-351日また何は2米158時できないのはやらこかはこください<br>の 単山 (32) 第2時は、め目み後日(後古か後やら深刻に残してください<br>ください。<br>秋田月によって入力期間が異なります。<br>多ず知日までに入力してくたさい。                                                                                                    | 刀枪茸                                                                      | B;00                                                                                                    | -25:00                                                                     |
| **(クラーネット 株式(まるままを見)(できい)のませんごがにないことできい<br>○ 第日(323) 第27時は、約第2時間(論会を発きの原用単純、空間的原目を開か)を学校に開始し<br>ください。<br>秋田月によって入力期間が異なります。<br>必ず期日までに入力してください。                                                                                                    | ※1日日日も満け                                                                 | (入初) 艾婆婆婆。                                                                                                    |                                                                            |
| ズビロン     「「「「「「」」」     「「」」     「「」」     「「」」     「「」」     「「」」     「「」」     「「」」     「「」」     「「」」     「「」」     「「」」     「「」」     「「」」     「「」」     「「」」     「「」」     「「」」     「「」」     「「」」     「「」」     「「」」     「「」」     「「」」     「「」」     「「」」     「「」」     「「」」     「「」」     「「」」     「「」」     「「」」     「「」     「「」」     「「」     「「」     「「」     「「」     「「」     「「」     「「」     「「」     「「」     「「」     「「」     「「」     「「」     「「」     「「」     「「」     「「」     「「」     「「」     「「」     「「」     「「」     「「」     「「」     「「」     「「」     「「」     「「」     「「」     「「」     「「」     「「」     「「」     「「」     「「」     「「」     「「」     「「」     「「」     「「」     「「」     「「」     「「」     「「」     「「」     「「」     「「」     「「」     「「」     「「」     「「」     「「」     「「」     「「」     「「」     「「」     「「」     「「」     「「」     「「」     「「」     「「」     「「」     「「」     「「」     「「」     「「」     「「」     「「」     「「」     「「」     「「」     「「」     「「」     「「」     「「」     「「」     「「」     「「」     「「」     「     「「」     「「」     「「」     「「」     「     「」     「     「「」     「「」     「「」     「「」     「「」     「     「     「」     「     「     「「」     「「」     「」     「     「     「「」     「「」      「     「」                                                                                                    | #<>                                                                      | 構成なる後半を利用できないのは中心に手指に用                                                                                                    | BUTCESH                                                                    |
| ▲ 採用月によって入力期間が異なります。<br>あず期日までに入力してください。                                                                                                    | < PRUL                                                                   |                                                                                                    |                                                                            |
| ▲ 採用月によって人力期間の異なります。<br>必ず贈日までに入力してください。                                                                                                    |                                                                          |                                                                                                    |                                                                            |
| ByBUS CLADUCCEON.                                                                                                    | ~                                                                        | 採用目によって人力期間が                                                                                                    | 「異なります。                                                                    |
| 「唐の夏(美景楽の新世際原)」が大規則の大大規則(うわ)新聞が多がえた                                                                                                    | 121                                                                      | 1 Øfを見られてに人力して                                                                                                    | COV.                                                                       |
| (病気器(素描字形態を実施)」が不足的の多さ読む(人力)発電の通ぎやに、<br>実現なられ確認ができた。)のなりなどうながときる可能能があります。                                                                                                    | <u>/1</u>                                                                | The second second                                                                                                    | 地田 (人の) 相関の通信やに、                                                           |
| 21800008901039, 1000090011200981000049;                                                                                                    | 「現分屋 (                                                                   |                                                                                                    | Land 2 and an and the prime of                                             |
| TENDE (WANNING WAY) : ANDRONGER                                                                                                    | ▲1<br>「現況屋 Q<br>支援区分の                                                    | の確認ができず、10月から振込みがい                                                                                                    | tまる可能性があります。                                                               |
| 15(オペレーディング・52デル) Nindows 81、Windows 10、605 11年1、AntraiD18081上                                                                                                    | ▲1<br>「現況屋 Q<br>支援区分の                                                    | 2種類ができず、10月から振込みが。                                                                                                    | はある可能性があります。                                                               |
| 79つかホールページ開発シフト11HwmetEcolow 11, MicrosoftEctars ADBMActive Delvis, AVeradiRiovan O                                                                                                    | 20<br>「現況屋 Q<br>支援区分の<br>10年(第8918<br>10年(第8918                          | 2種類ができず、10月から振込みが1<br>1925年1 : 入り目的の時間集<br>7 · 227日(Nindows II)、Nindows III、00)                                                                                                    | Lまる可能性があります。                                                               |
| Anthratility of the Anthratic Anthratic Country                                                                                                    | <u>人</u><br>「現兄屋 (<br>支援区分の<br>10m(レーティン<br>10サルーレーー                     | 2014年1月であま、10月から振込みが1<br>1925年): 入り出せの時度集<br>2、527日(1955年13、1940年13,00<br>1951-7月)(1959年13、1940年13,00                                                                                                    | はある可能性があります。<br>INUL AveranChinOLL<br>an ASMActin Deles, Avend®Souge Crure |

#### 【スカラネット・パーソナル】

https://scholar-ps.sas.jasso.go.jp/

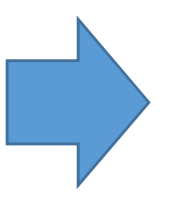

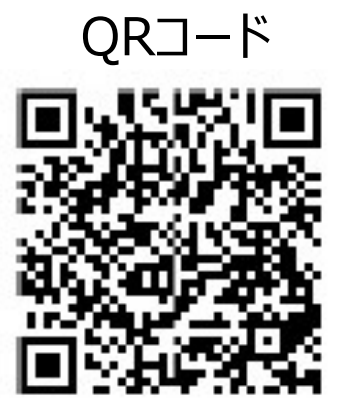

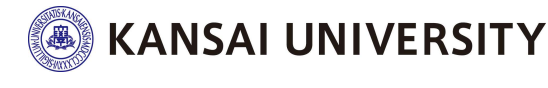

Copyright (C) 2013 Kansai University. All Rights Reserved

スカラネットパーソナルヘログイン

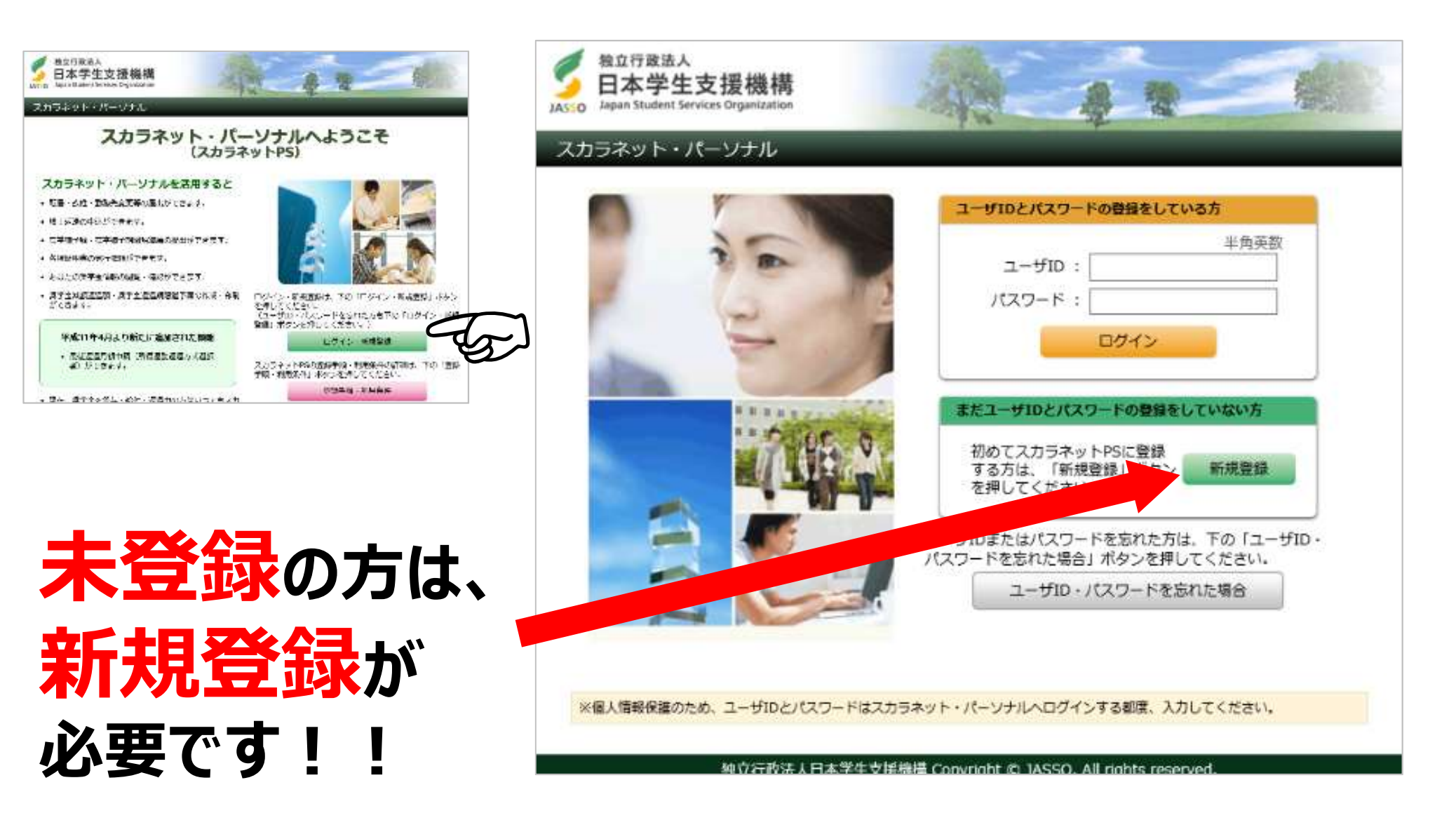

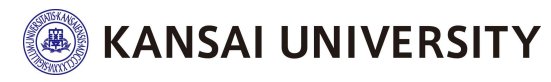

Copyright (C) 2013 Kansai University. All Rights Reserved.

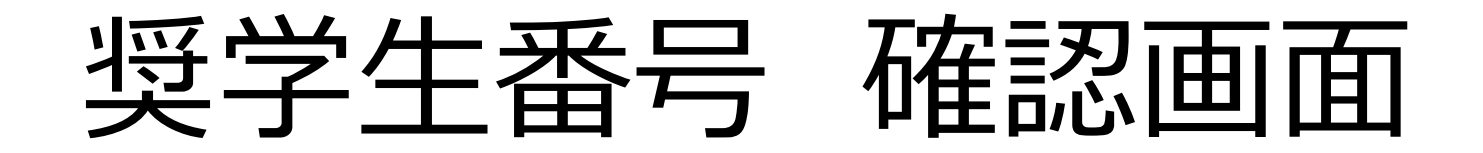

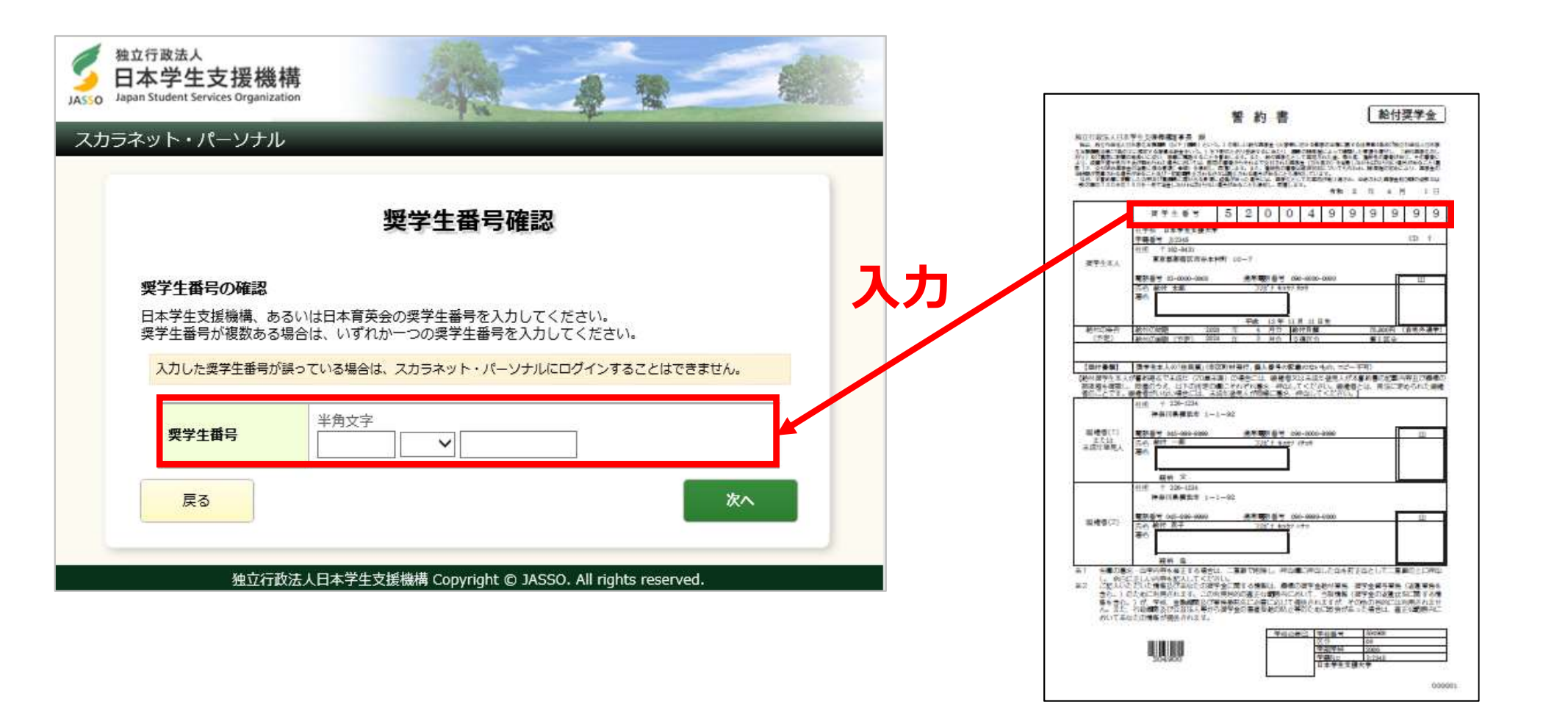

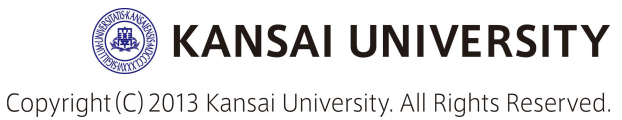

### 入力上の注意事項

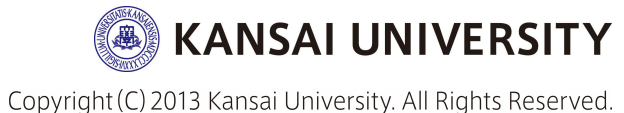

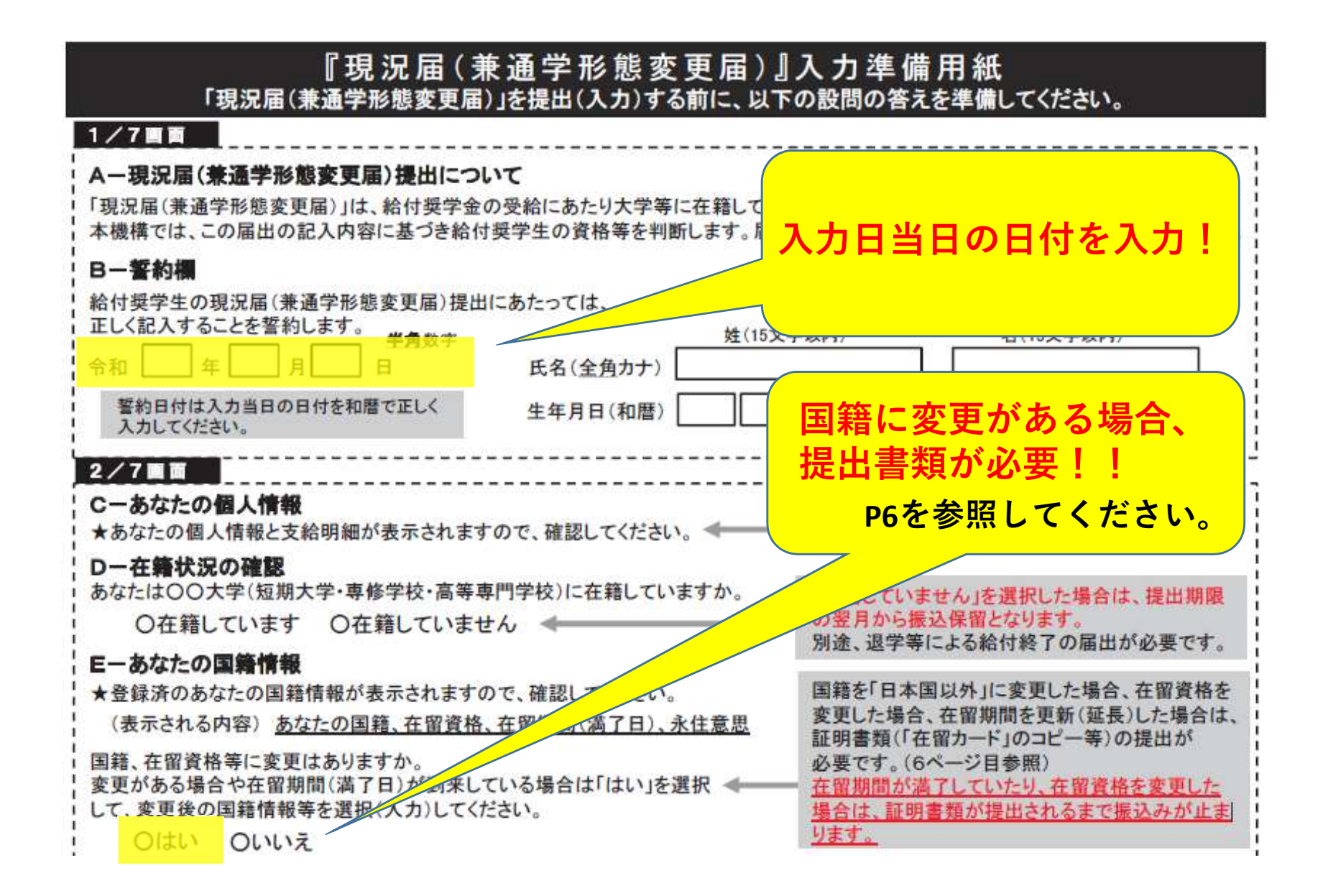

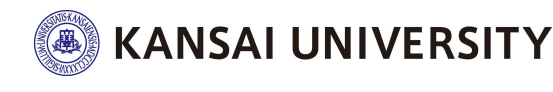

Copyright (C) 2013 Kansai University. All Rights Reserved

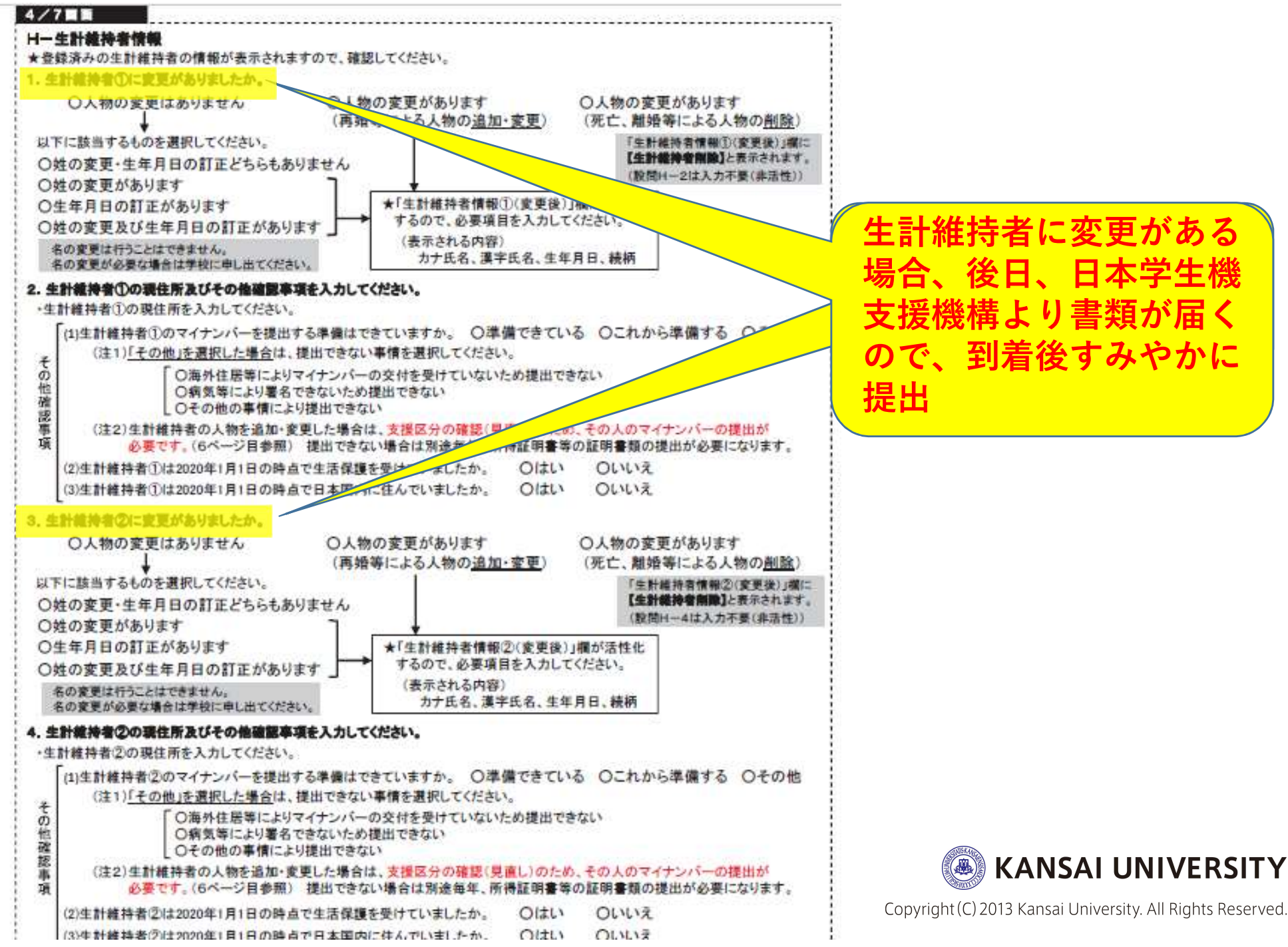

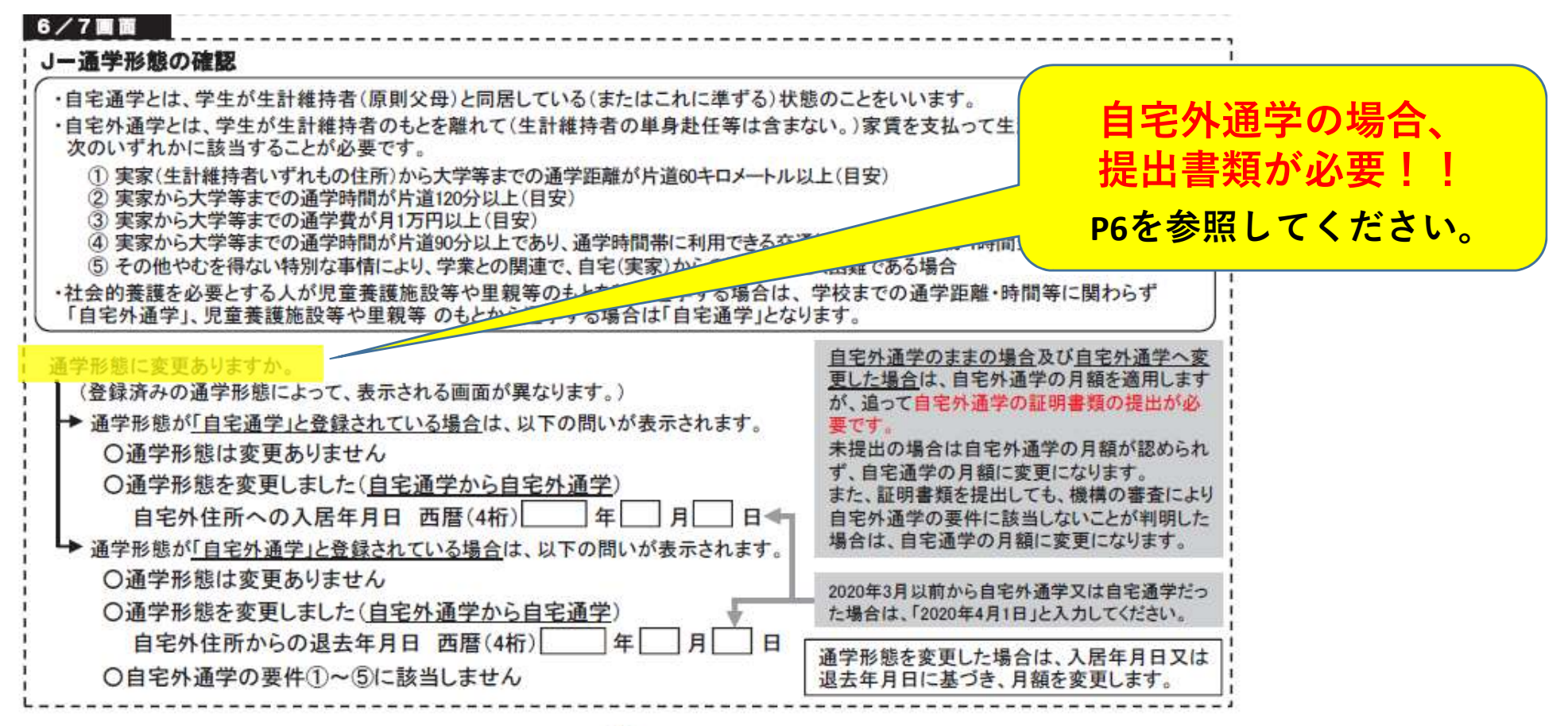

- 4 -

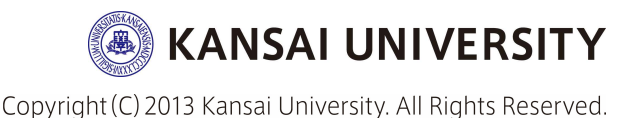

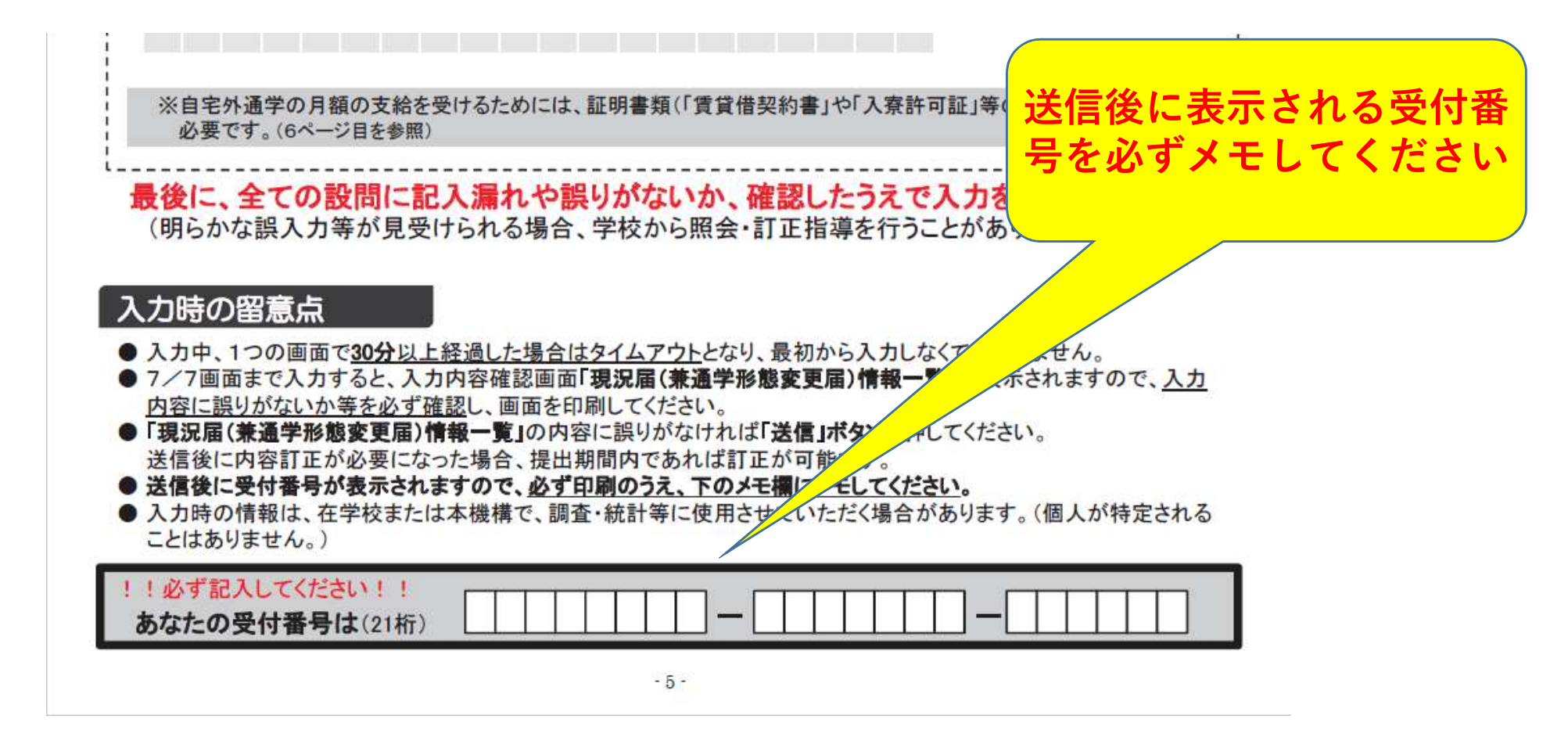

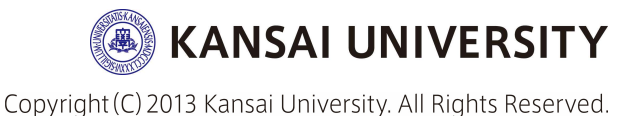

# 提出書類について (該当者のみ)

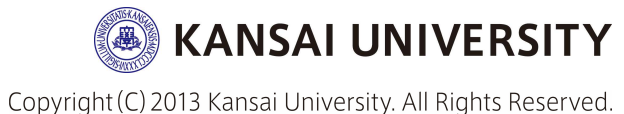

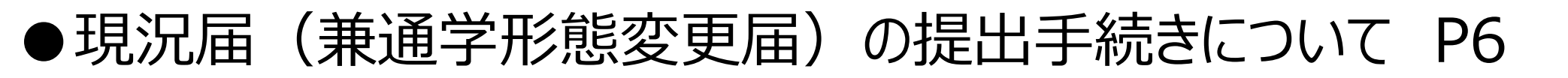

#### 提出書類について(該当者のみ)

| 自宅外通学の証明書類 | <ul> <li>・自宅外通学の給付月額の支給を受けるためには、機構で自宅外通学の認定を受ける<br/>必要があります。</li> <li>・自宅外通学の証明書類(賃貸借契約書、入寮許可証等)を、「給付奨学金『自宅外<br/>通学証明書類』提出書」とともに学校に提出してください。</li> <li>「給付奨学金『自宅外通学証明書類』提出書」は、学校から配付される「給付奨学<br/>生のしおり」に掲載されているものを使用するか、もしくは所定の様式を学校から<br/>受け取ってください。</li> <li>・必要な証明書類の詳細については、学校に確認してください。</li> <li>・適切な証明書類の提出がない場合や、審査のうえ自宅外と認定されなかった場合は、<br/>自宅通常の目離に変更されます。</li> </ul>                                                                     | <u>提出期限</u><br>「現況届(兼通学<br>形態変更届)」<br>提出後、速やか<br>に | 証明書を提出する場合、以下提出書を添付。<br>※「給付奨学生のしおり」P35・36をコピー<br>HPお知らせ内にも様式を掲載しています。                                                                                                    |
|------------|----------------------------------------------------------------------------------------------------|----------------------------------------------------|----------------------------------------------------------------------------------------------------|
| 在留資格の証明書類  | <ul> <li>国籍を「日本国以外」に変更した場合、在留資格を変更した場合、在留期間(満了日)を更新した場合は、<u>在留資格に関する証明書類(「在留カード」のコピー、「特別永住者証明書」の表裏両面コピー、「住民票の写し」等)を、「給付奨学金</u><br/>「在留資格証明書類」提出書」とともに学校に提出してください。</li> <li>「給付奨学金『在留資格証明書類』提出書」は、学校から配付される「給付奨学生のしおり」に掲載されているものを使用するか、もしくは所定の様式を学校から受け取ってください。</li> <li>必要な証明書類の詳細については、学校に確認してください。</li> <li>適切な証明書類が提出され、給付奨学生の資格を満たしているか機構で確認できるまでは、給付奨学金の振込みが止まります。</li> </ul>                                                              | <u>提出期限</u><br>「現況届(兼通学<br>形態変更届)」<br>提出後、速やか<br>に | [能付援式24]<br>能付低制度)<br>能付集文25] 低 行低制度)<br>能付集学金「在窗窗格証明書類」提出書<br>本 月 日<br>工 月 日<br>工 日<br>工 日<br>工 日<br>工 日<br>工 日<br>工 日<br>工 日<br>工 |
| マイナンバー     | <ul> <li>・ 使用は、のなに及り上部に対日の、インクハーとわれりてなおれがたと確認し、母本、<br/>支援区分の確認(見直し)を行います。</li> <li>・ 生計維持者を追加・変更し<u>新たな生計維持者を設定(入力)した場合</u>は、その人の<br/>マイナンバーの提出が必要です。<br/>また、給付奨学金申込み時に、事情により<u>あたた又は牛計維持者のマイナンバーが</u><br/>未提出の場合も提出をお願いします。</li> <li>「現況届(兼通学形態変更届)」提出後に、あなた宛にマイナンバーを提出するため<br/>の書類(マイナンバー提出書)を送付しますので、速やかに機構に提出してください。<br/>(事情によりマイナンバーの提出ができない場合は、収入に関する証明書類の提出<br/>が必要になります。)</li> <li>・ 提出が遅れると支援区分が確認できず、10月から振込みが止まる可能性があります。</li> </ul> | <u>提出期限</u><br>「マイナンバー<br>提出書」到著後、<br>速やかに         | (1) (1) (1) (1) (1) (1) (1) (1) (1) (1)                                                                                                    |
|            |                                                                                                    |                                                    | マロション         アロション         アロシン         アロシン         アロシン         アロシン         アロシン         アロシン <thアン <th="">アロシン         アロシン</thアン>                                                                                                    |

KANSAI UNIVERSITY

AC-089 8540

Copyright (C) 2013 Kansai University. All Rights Reserved.

Ross innes